## Consultar Dados Diários da Arrecadação -Aba Gerência

Esta aba apresenta o resumo da arrecadação agrupado por gerência regional. A funcionalidade encontra-se no caminho Gsan > Arrecadação > Consultar Dados Diários da Arrecadação.

A tela é apresentada com alguns campos são clicáveis:

- Valor
- Gerência
- Arrecadação Líquida

Ao clicar no "hyperlink" dos campos de "Valor" ou "Arrecadação Líquida" o sistema irá apresentar a tela com o "Demonstrativo Diário da Arrecadação" relativo aos pagamentos associados ao "hyperlink" .

Ao clicar no "hyperlink" do campo da "Gerência", então será aberta a tela que detalhará a arrecadação por "Unidade de Negócio".

Na sequência, ao clicar no "hyperlink" o campo da "Unidade de Negócio, será aberta a tela com o resumo da arrecadação por "Elo".

E, finalmente, ao clicar no "hyperlink" do campo "Elo, será aberta a tela com o resumo da arrecadação por "Localidade" .

Veja o exemplo abaixo:

| Consultar Dado:                                                                                                    | s Diário                                                                                                    | os (                                                                                                    | Parâmetros                                                                                                    | Gerência A                                                                                                    | rrecadador                                                                                                    | Categoria                                                                                                    | Perfil Doc                                                                                                    | smento                                                                                                    |                                                                                                    |                                                                                                    |  |  |
|----------------------------------------------------------------------------------------------------|----------------------------------------------------------------------------------------------------|----------------------------------------------------------------------------------------------------|----------------------------------------------------------------------------------------------------|----------------------------------------------------------------------------------------------------|----------------------------------------------------------------------------------------------------|----------------------------------------------------------------------------------------------------|----------------------------------------------------------------------------------------------------|----------------------------------------------------------------------------------------------------|----------------------------------------------------------------------------------------------------|----------------------------------------------------------------------------------------------------|--|--|
| Último Processamento                                                                                                    | : 19/03/20                                                                                                    | 009 12:26                                                                                                    | 5:01                                                                                                    |                                                                                                    |                                                                                                    |                                                                                                    | Mês/Ano: 0                                                                                                    | 3/2009                                                                                                    |                                                                                                    |                                                                                                    |  |  |
| Valor: <u>32,223,300,24</u> Percentual: 100,00 %<br>Gerência Débitos Descontos Yalor Arrecadado Devolução Arrecadação Líquida % Mês                                                                                                    |                                                                                                    |                                                                                                    |                                                                                                    |                                                                                                    |                                                                                                    |                                                                                                    |                                                                                                    |                                                                                                    |                                                                                                    |                                                                                                    |  |  |
| GNM - NORTE                                                                                                    | 4.307.                                                                                                    | 167,79                                                                                                    | 749,77                                                                                                    | 4.306.418                                                                                                    | ,02 39                                                                                                    | 3,80                                                                                                    | 4.306.024,22                                                                                                    | 13,36                                                                                                    |                                                                                                    |                                                                                                    |  |  |
| GNM - DESTE<br>GNM - LESTE                                                                                                    | 4.045.<br>8.373.                                                                                                    | 770,44<br>111,98                                                                                                    | 742,60<br>244,92                                                                                                    | 4.045.027<br>8.372.867                                                                                                    | ,84<br>,06                                                                                                    | 0,00                                                                                                    | 4.045.027,84<br>8.372.867,06                                                                                                    | 12,55 25,98                                                                                                    |                                                                                                    |                                                                                                    |  |  |
| GNM - SUL                                                                                                    | 2.809.                                                                                                    | 771,39                                                                                                    | 1.668,40                                                                                                    | 2.808.102                                                                                                    | ,99                                                                                                    | 0,00                                                                                                    | 2.808.102,99                                                                                                    | 8,71                                                                                                    |                                                                                                    |                                                                                                    |  |  |
| SUL(VITORIA)<br>GNR - MATA                                                                                                    | 1.047.                                                                                                    | 426,75                                                                                                    | 1.324,57                                                                                                    | 1.046.102                                                                                                    | ,18                                                                                                    | 0,00                                                                                                    | 1.046.102,18                                                                                                    | 3,25                                                                                                    |                                                                                                    |                                                                                                    |  |  |
| NORTE(CARPINA)                                                                                                    | 1.122.                                                                                                    | 135,13                                                                                                    | 706,73                                                                                                    | 1.121.428                                                                                                    | ,40                                                                                                    | 0,00                                                                                                    | 1.121.428,40                                                                                                    | 3,48                                                                                                    |                                                                                                    |                                                                                                    |  |  |
| GNR - AGRESTE                                                                                                    | 3.377.                                                                                                    | 036,40                                                                                                    | 1.473,18                                                                                                    | 3.375.563                                                                                                    | ,22                                                                                                    | 0,00                                                                                                    | 3.375.563,22                                                                                                    | 10,48                                                                                                    |                                                                                                    |                                                                                                    |  |  |
| MERIDIONAL<br>GNR - PAJEU(SERRA                                                                                                    | 1 6 9 7                                                                                                    | 445 70                                                                                                    | 1 740 49                                                                                                    | 1 695 705                                                                                                    | 22                                                                                                    | 0,00                                                                                                    | 1 695 705 22                                                                                                    | 5.26                                                                                                    |                                                                                                    |                                                                                                    |  |  |
| GNR - SAQ                                                                                                    | 2.949.                                                                                                    | 553.13                                                                                                    | 1.384.58                                                                                                    | 2.948.168                                                                                                    | .55                                                                                                    | 0.00                                                                                                    | 2.948.168.55                                                                                                    | 9.15                                                                                                    |                                                                                                    |                                                                                                    |  |  |
| FRANCISCO(PETROLIN                                                                                                    | 32.235                                                                                                    | 621,71                                                                                                    | 11.927,67                                                                                                    | 32.223.694                                                                                                    | ,04 3!                                                                                                    | 93,80                                                                                                    | 32.223.300,24                                                                                                    | 100,00                                                                                                    |                                                                                                    |                                                                                                    |  |  |
| $\downarrow$                                                                                                    |                                                                                                    |                                                                                                    |                                                                                                    |                                                                                                    |                                                                                                    |                                                                                                    | _                                                                                                    | · · · ·                                                                                                    |                                                                                                    |                                                                                                    |  |  |
| Se selecionar esta<br>opção, serão                                                                                                    | a Total de Devieder                                                                                                    |                                                                                                    |                                                                                                    |                                                                                                    |                                                                                                    |                                                                                                    |                                                                                                    |                                                                                                    |                                                                                                    |                                                                                                    |  |  |
| resentadas todas as Total do Periodo: 32.223.300,24 (dades de negócio, Index se activitarias                                                                                                    |                                                                                                    |                                                                                                    |                                                                                                    |                                                                                                    |                                                                                                    |                                                                                                    |                                                                                                    |                                                                                                    |                                                                                                    |                                                                                                    |  |  |
| ) todas as gerencias.                                                                                                    |                                                                                                    |                                                                                                    |                                                                                                    |                                                                                                    |                                                                                                    |                                                                                                    |                                                                                                    |                                                                                                    |                                                                                                    |                                                                                                    |  |  |
| Voltar Cancelar                                                                                                    |                                                                                                    |                                                                                                    |                                                                                                    |                                                                                                    |                                                                                                    |                                                                                                    |                                                                                                    |                                                                                                    |                                                                                                    |                                                                                                    |  |  |
| Voltar Catcelar                                                                                                    |                                                                                                    |                                                                                                    |                                                                                                    |                                                                                                    |                                                                                                    |                                                                                                    |                                                                                                    |                                                                                                    |                                                                                                    |                                                                                                    |  |  |
| Ao clicar em algum dos "hyperlinks" da "Gerência Reaional" será                                                                                                    |                                                                                                    |                                                                                                    |                                                                                                    |                                                                                                    |                                                                                                    |                                                                                                    |                                                                                                    |                                                                                                    |                                                                                                    |                                                                                                    |  |  |
| ×                                                                                                    | l abe                                                                                                    | rta uma                                                                                                    | nova jan                                                                                                    | ela com o r                                                                                                    | esumo da                                                                                                    | arrecadaç                                                                                                    | ao por "Unic                                                                                                    | lade de l                                                                                                    | Vegócio".                                                                                                    |                                                                                                    |  |  |
| Consultar Dado:                                                                                                    | s Diáric                                                                                                    | )s da A                                                                                                    | rrecada                                                                                                    | ção - Unic                                                                                                    | lade Nej                                                                                                    | gócio                                                                                                    |                                                                                                    |                                                                                                    |                                                                                                    |                                                                                                    |  |  |
| (m)                                                                                                    |                                                                                                    |                                                                                                    |                                                                                                    |                                                                                                    |                                                                                                    |                                                                                                    |                                                                                                    |                                                                                                    |                                                                                                    |                                                                                                    |  |  |
| Gerência: GM                                                                                                    | IR - AGRE                                                                                                    | STE CEN                                                                                                    | TRAL(CARI                                                                                                    | JARU)                                                                                                    |                                                                                                    |                                                                                                    |                                                                                                    | Valor:                                                                                                    | Mes/Ano<br><u>3.3</u>                                                                                                    | 75.563,22                                                                                                    |  |  |
| Unidade de Negócio                                                                                                    |                                                                                                    | Dé                                                                                                    | bitos                                                                                                    | Descontos                                                                                                    | Valor A                                                                                                    | rrecadado                                                                                                    | Devolução                                                                                                    | Arrecad                                                                                                    | ação Líquida                                                                                                    | 96 Mês                                                                                                    |  |  |
| CAS AGRESTE<br>CENTRAL(CARUARU)                                                                                                    |                                                                                                    | 1.7                                                                                                    | 16.819,03                                                                                                    | 306,                                                                                                    | 70 1.7                                                                                                    | 16.512,33                                                                                                    | 0,00                                                                                                    |                                                                                                    | 1.716.512,33                                                                                                    | 50,85                                                                                                    |  |  |
| SETENTRIONAL(SURUE                                                                                                    | IM)                                                                                                    | 4                                                                                                    | 43.724,56                                                                                                    | 234,                                                                                                    | 55 4                                                                                                    | 43.490,01                                                                                                    | 0,00                                                                                                    |                                                                                                    | 443.490.01                                                                                                    | 13,14                                                                                                    |  |  |
| CRUZ DO CAPIBARIBE                                                                                                    | 1                                                                                                    | 4                                                                                                    | 105.639,84                                                                                                    | 162,                                                                                                    | 48 4                                                                                                    | 05.477,36                                                                                                    | 0,00                                                                                                    | 1                                                                                                    | 405,477,36                                                                                                    | 12,01                                                                                                    |  |  |
| TODAS                                                                                                    | u                                                                                                    | 3.3                                                                                                    | 377.036,40                                                                                                    | 769,                                                                                                    | +3 8<br>18 3.3                                                                                                    | 75.563,22                                                                                                    | 0,00                                                                                                    | 1                                                                                                    | a10:083.52<br>3.375.563.22                                                                                                    | 24,00<br>100,00                                                                                                    |  |  |
|                                                                                                    |                                                                                                    |                                                                                                    |                                                                                                    | .,                                                                                                    |                                                                                                    |                                                                                                    |                                                                                                    |                                                                                                    | _                                                                                                    |                                                                                                    |  |  |
|                                                                                                    |                                                                                                    |                                                                                                    |                                                                                                    |                                                                                                    |                                                                                                    |                                                                                                    |                                                                                                    |                                                                                                    |                                                                                                    |                                                                                                    |  |  |
|                                                                                                    |                                                                                                    |                                                                                                    |                                                                                                    |                                                                                                    |                                                                                                    |                                                                                                    |                                                                                                    |                                                                                                    |                                                                                                    | Fechar                                                                                                    |  |  |
|                                                                                                    |                                                                                                    | Ao                                                                                                    | clicar no<br>ecadação                                                                                                    | "hyperlink                                                                                                    | " da "Unic                                                                                                    | lade de N                                                                                                    | egócio", será                                                                                                    | apresen                                                                                                    | tado o resun                                                                                                    | io da                                                                                                    |  |  |
|                                                                                                    |                                                                                                    | v ""                                                                                                    |                                                                                                    |                                                                                                    |                                                                                                    |                                                                                                    |                                                                                                    |                                                                                                    |                                                                                                    |                                                                                                    |  |  |
| Consultar Dados                                                                                                    | s Diário                                                                                                    | is da A                                                                                                    | rrecada                                                                                                    | ção - ELO                                                                                                    |                                                                                                    |                                                                                                    |                                                                                                    |                                                                                                    |                                                                                                    |                                                                                                    |  |  |
| Último Processament                                                                                                    | 0: 19:03/2                                                                                                    | 009 12:2                                                                                                    | :6:01                                                                                                    |                                                                                                    |                                                                                                    |                                                                                                    |                                                                                                    |                                                                                                    | Mês/Apv                                                                                                    | 03/2009                                                                                                    |  |  |
| Gerência:                                                                                                    |                                                                                                    | GNR - A                                                                                                    | GRESTE CE                                                                                                    | NTRAL(CAR                                                                                                    | UARU)                                                                                                    |                                                                                                    |                                                                                                    |                                                                                                    | Valor: <u>3.3</u>                                                                                                    | 75.563.22                                                                                                    |  |  |
| Unidade Negócio:                                                                                                    |                                                                                                    | CAS AG                                                                                                    | RESTE CER                                                                                                    | ITRAL(CARU                                                                                                    | ARU)                                                                                                    | meradado                                                                                                    | Devolucijo                                                                                                    | ármar ad a                                                                                                    | Valor: <u>1.7</u>                                                                                                    | 16.512.33                                                                                                    |  |  |
| CARUARU                                                                                                    |                                                                                                    | 1.6                                                                                                    | 77.058,02                                                                                                    | 290,6                                                                                                    | 6 1.67                                                                                                    | 6.767,36                                                                                                    | 0,00                                                                                                    | 1.                                                                                                    | 676.767.36                                                                                                    | 97,68                                                                                                    |  |  |
| RIACHO DAS ALMAS                                                                                                    |                                                                                                    | :                                                                                                    | 23.452,73<br>628.98                                                                                                    | 0,0                                                                                                    | 0 2                                                                                                    | 628.98                                                                                                    | 0,00                                                                                                    |                                                                                                    | 23.452.73<br>629.99                                                                                                    | 1,37                                                                                                    |  |  |
| VILA RANGEL                                                                                                    |                                                                                                    |                                                                                                    | 1.433,11                                                                                                    | 0,0                                                                                                    | 0                                                                                                    | 1.433,11                                                                                                    | 0,00                                                                                                    |                                                                                                    | 1.433.11                                                                                                    | 0,04                                                                                                    |  |  |
| COURO D'ANTAS                                                                                                    |                                                                                                    |                                                                                                    | 749,94                                                                                                    | 0,0                                                                                                    | 0                                                                                                    | 749,94                                                                                                    | 0,00                                                                                                    |                                                                                                    | 749,94                                                                                                    | 0,04                                                                                                    |  |  |
| VILA PINHOES                                                                                                    |                                                                                                    |                                                                                                    | 9.877,86                                                                                                    | 16,0                                                                                                    | 4<br>0                                                                                                    | 9.861,82                                                                                                    | 0.00                                                                                                    |                                                                                                    | 9.861.82<br>1.182.63                                                                                                    | 0,57                                                                                                    |  |  |
| NOVA TRAPIA                                                                                                    |                                                                                                    |                                                                                                    | 2.435,76                                                                                                    | 0,0                                                                                                    | 0                                                                                                    | 2.435,76                                                                                                    | 0,00                                                                                                    |                                                                                                    | 2.435.76                                                                                                    | 0,14                                                                                                    |  |  |
| (1000S)                                                                                                    |                                                                                                    | 1.7                                                                                                    | 16.819,03                                                                                                    | 306,7                                                                                                    | 0 1.71                                                                                                    | 6.512,33                                                                                                    | 0,00                                                                                                    | 1.                                                                                                    | 716.512,33                                                                                                    | 100,00                                                                                                    |  |  |
|                                                                                                    |                                                                                                    |                                                                                                    |                                                                                                    |                                                                                                    |                                                                                                    |                                                                                                    |                                                                                                    |                                                                                                    |                                                                                                    |                                                                                                    |  |  |
| Voltar                                                                                                    |                                                                                                    |                                                                                                    |                                                                                                    |                                                                                                    |                                                                                                    |                                                                                                    |                                                                                                    |                                                                                                    |                                                                                                    | Fechar                                                                                                    |  |  |
| Ao clicar no "hyperlink" de um "ELO", o sistema apresentará o resumo da arrecadação para as                                                                                                    |                                                                                                    |                                                                                                    |                                                                                                    |                                                                                                    |                                                                                                    |                                                                                                    |                                                                                                    |                                                                                                    |                                                                                                    |                                                                                                    |  |  |
|                                                                                                    | Ao cli<br>"LOCA                                                                                                    | car no "<br>ALIDADI                                                                                                    | 'hyperlink<br>ES" do "E                                                                                                    | " de um "El<br>lo" selecior                                                                                                    | LO", o sisi<br>1ado.                                                                                                    | tema apre                                                                                                    | sentará o res                                                                                                    | umo da .                                                                                                    | arrecadação                                                                                                    | para as                                                                                                    |  |  |
| _                                                                                                    | Ao cli<br>"LOC/<br>Entret<br>resum                                                                                                    | car no "<br>ALIDADI<br>anto, ao<br>o da arr                                                                                                    | 'hyperlink<br>ES" do "E<br>clicar no<br>recadação                                                                                                    | " de um "El<br>lo" selecior<br>"hyperlink<br>para todas                                                                                                    | LO", o sisi<br>1ado.<br>" "TODOS<br>as "LOCA                                                                                                    | tema apre<br>ŝ", confor<br>LIDADE S                                                                                                    | sentará o res<br>me o exempi<br>" de todos o:                                                                                                    | umo da :<br>o, o siste<br>: "ELOS                                                                                                    | arrecadação<br>ema apresem<br>".                                                                                                    | para as<br>tará o                                                                                                    |  |  |
| Consultar Dado                                                                                                    | Ao cli<br>"LOC/<br>Entret<br>resum<br>s Diário                                                                                                    | carno"<br>ALIDADI<br>anto,ao<br>odaarr<br>osdaa                                                                                                    | 'hyperlink<br>ES" do "E<br>clicar no<br>ecadação<br>Arrecada                                                                                                    | " de um "El<br>lo" selecior<br>"hyperlink<br>para todas<br>ção - Loc:                                                                                                    | LO", osist<br>1ado.<br>" "TODOS<br>as "LOCA<br>alidade                                                                                                    | tema apre<br>S", confor<br>ILIDADE S                                                                                                    | sentará o res<br>me o exempi<br>" de todos o:                                                                                                    | umo da .<br>o, o siste<br>: "ELOS                                                                                                    | arrecadação<br>ema apresem<br>".                                                                                                    | para as<br>tará o                                                                                                    |  |  |
| Consultar Dado<br>Último Processament                                                                                                    | Ao cli<br>"LOCA<br>Entret<br>resum<br>s Diário                                                                                                    | car no "<br>ALIDADI<br>anto, ao<br>o da arr<br>o s da A<br>2009 12:2                                                                                                    | "hyperlink<br>ES" do "E<br>oclicar no<br>recadação<br>Arrecada<br>26:01                                                                                                    | " de um "El<br>lo" selecion<br>"hyperlink<br>para todas<br>ção - Loc:                                                                                                    | LO", osisi<br>nado.<br>" "TODOS<br>as "LOCA<br>alidade                                                                                                    | tema apre<br>S", confor<br>LIDADES                                                                                                    | sentará o res<br>me o exempi<br>" de todos o:                                                                                                    | umo da :<br>o, o siste<br>: "ELOS                                                                                                    | arrecadação<br>ama apresem<br>".<br>Més/Ano                                                                                                    | para as<br>tará o                                                                                                    |  |  |
| Consultar Dado<br>Úttimo Processament<br>Geréncia:                                                                                                    | Ao cli<br>"LOCA<br>Entret<br>resum<br>s Diário                                                                                                    | car no "<br>ALIDADI<br>anto, ao<br>o da arr<br>o s da A<br>o s da A<br>2009 12:2<br>GNR - A                                                                                                    | 'hyperlink<br>ES" do "E<br>o clicar no<br>ecadação<br>Arrecada<br>26:01<br>AGRESTE C                                                                                                    | " de um "El<br>lo" selecio<br>"hyperlink<br>para todas<br>ção - Loc:<br>ENTRAL(CAR                                                                                                    | LO", o sist<br>nado.<br>" "TODOS<br>as "LOCA<br>a lidade                                                                                                    | tema apre<br>S", confor<br>LIDADES                                                                                                    | sentará o res<br>me o exempi<br>" de todos o                                                                                                    | umo da .<br>o, o siste<br>: "ELOS                                                                                                    | arrecadação<br>ema apresem<br>".<br>Més/Ano<br>Valor: <u>3.3</u>                                                                                                    | para as<br>tará o<br>: 03/2009<br>75.563.22                                                                                                    |  |  |
| Consultar Dado<br>Útlimo Processament<br>Geréncia:<br>Unidade Negócio:<br>Flo:                                                                                                    | Ao cli<br>"LOCA<br>Entret<br>resum<br>s Diáric                                                                                                    | car no "<br>ALIDADI<br>anto, ao<br>o da arr<br>os da A<br>2009 12:2<br>GNR - A<br>CAS AO<br>CODOS                                                                                                    | hyperlink<br>ES" do "E<br>clicar no<br>recadação<br>Arrecada<br>26:01<br>AGRESTE CE                                                                                                    | " de um "El<br>lo" selecion<br>"hyperlink<br>para todas<br>ção - Loc:<br>ENTRAL(CARU                                                                                                    | LO", o sist<br>nado.<br>" "TODOS<br>as "LOCA<br>a lidade<br>UARU)                                                                                                    | tema apre<br>5", confor<br>ILIDADES                                                                                                    | sentará o res<br>me o exempi<br>" de todos o:                                                                                                    | umo da .<br>o, o siste<br>: "ELOS                                                                                                    | arrecadação<br>ema apresent<br>".<br>Més/Ano<br>Valor: <u>3,3</u><br>Valor: <u>1,7</u><br>Valor: 1,7                                                                                                    | para as<br>tará o<br>: 03/2009<br>75.563.22<br>16.512.33<br>16.512.33                                                                                                    |  |  |
| Consultar Dado<br>Útlimo Processament<br>Geréncia:<br>Unidade Negócio:<br>Elo:<br>Localidade                                                                                                    | Ao cli<br>"LOCA<br>Entret<br>resum<br>s Diário                                                                                                    | car no "<br>ALIDADI<br>anto, ao<br>o da arr<br>os da A<br>2009 12:2<br>GNR - A<br>CAS AO<br>TODOS<br>Dé                                                                                                    | hyperlink<br>ES" do "E<br>clicar no<br>ecadação<br>Arrecada<br>26:01<br>GRESTE CE<br>SRESTE CE<br>bitos                                                                                                    | " de um "El<br>lo" selecio<br>"hyperlink<br>para todas<br>ção - Loc:<br>entrAL(CARU<br>Descontos                                                                                                    | LO", o sist<br>ado.<br>" "TODOS<br>as "LOCA<br>a lid a d e<br>UARU)<br>JARU)<br>Valor Ar                                                                                                    | tema apre<br>S", confor<br>LIDADES                                                                                                    | sentará o res<br>me o exempi<br>" de todos os                                                                                                    | umo da .<br>o, o siste<br>"ELOS                                                                                                    | arrecadação<br>ema apresent<br>"."<br>Més/Ano<br>Valor: <u>3.3</u><br>Valor: <u>1.7</u><br>Valor: <u>1.7</u><br>Valor: <u>1.7</u>                                                                                                    | para as<br>tará o<br>: 03/2009<br>75.563.22<br>16.512.33<br>16.512.33<br>% Mês                                                                                                    |  |  |
| Consultar Dado<br>Úttimo Processament<br>Gerência:<br>Unidade Negócio:<br>Elo:<br>Localidade<br>CARUARU<br>ENCERO DES ALMAS                                                                                                    | Ao cli<br>"LOCA<br>Entret<br>resum<br>s Diário                                                                                                    | car no "<br>ALIDADI<br>anto, ao<br>o da arr<br>os da A<br>2009 12:2<br>GNR - A<br>CAS AC<br>TODOS<br>Dé<br>1.6                                                                                                    | hyperlink<br>ES" do "E<br>o clicar no<br>ecadação<br>Arrecada<br>IGRESTE CI<br>GRESTE CEI<br>Ditos<br>77.058,02<br>23.452,73                                                                                                    | " de um "El<br>lo" selecion<br>"hyperlink<br>para todas<br>ção - Loc:<br>ENTRAL(CAR<br>NTRAL(CARL<br>Descontos<br>290,6                                                                                                    | LO", o sist<br>nado.<br>" "TODOS<br>as "LOCA<br>a lidade<br>UARU)<br>JARU)<br>Valor Ar<br>6 1.61                                                                                                    | tema apre<br>5", confor<br>LLIDADE S<br>recadado<br>76.767,36                                                                                                    | sentará o res<br>me o exempi<br>" de todos os<br>" de todos os<br>os<br>Devolução<br>0,00                                                                                                    | umo da .<br>o, o siste<br>"ELOS<br>Arrecada                                                                                                    | arrecadação<br>ema apresent<br>".<br>Més/Ano<br>Valor: <u>3.3</u><br>Valor: <u>1.7</u><br>Valor: <u>1.7</u><br>valor: <u>1.7</u><br>c <u>30 frauda</u><br><u>676.767.36</u>                                                                                                    | pata as<br>tará o<br>: 03/2009<br>75.563.22<br>16.512.33<br>16.512.33<br>% Mês<br>97,68<br>1.37                                                                                                    |  |  |
| Consultar Dado<br>Uttimo Processament<br>Geréncia:<br>Unidade Negócio:<br>Elo:<br>Localidade<br>CARUARU<br>RIACHO DAS ALMAS<br>MARDACAIA                                                                                                    | Ao cli<br>"LOCA<br>Entreto<br>resum<br>s Diário                                                                                                    | car no "<br>ALIDADE<br>anto, ao<br>o da arr<br>os da A<br>2009 12:2<br>GNR - A<br>CAS AC<br>TODOS<br>Dé<br>1.6                                                                                                    | hyperlink<br>ES" do "E<br>clicar no<br>ecadação<br>trrecada<br>26:01<br>GRESTE CE<br>Ditos<br>Ditos<br>23.452,73<br>628,98                                                                                                    | " de um "El<br>lo" selecion<br>"hyperlink<br>para todas<br>ção - Loc:<br>ENTRAL(CARL<br>Descontos<br>290,6<br>0,0                                                                                                    | LO", o sist<br>tado.<br>" "TODOS<br>as "LOCA<br>alidade<br>UARU)<br>MARU)<br>Valor Ar<br>16 1.63<br>10 2<br>10                                                                                                    | tema apre<br>5", confor<br>ILIDADES<br>recadado<br>76.767,36<br>23.452,73<br>628,98                                                                                                    | sentará o res<br>me o exempi<br>" de todos os<br>de todos os<br>os<br>Devolução<br>0,00<br>0,00<br>0,00                                                                                                    | umo da .<br>o, o siste<br>* "ELOS                                                                                                    | Més/Ano<br>Valor: 3.3<br>Valor: 1.7<br>Valor: 1.7<br>Valor: 1.7<br>Sção Líquida<br>676.767.36<br>23.452.73<br>628.98                                                                                                    | para as<br>tará o<br>:03/2009<br>75.563.22<br>16.512.33<br>16.512.33<br>9% Nês<br>97,68<br>1,37<br>0,04                                                                                                    |  |  |
| Consultar Dado<br>Utitino Possament<br>Geréncia:<br>Unidade Negócio:<br>Elo:<br>Localdada<br>CaRUARU<br>RICARIO DAS ALMAS<br>MAROACALA<br>VILA RANGEL<br>COURD OPMATAS                                                                                                    | Ao cli<br>"LOCA<br>Entrete<br>resum<br>s Diário                                                                                                    | car no "<br>ALIDADI<br>anto, ao<br>o da arr<br>os da A<br>2009 12:2<br>GNR - A<br>CAS AC<br>TODOS<br>Dé<br>1.6                                                                                                    | Thyperlink<br>ES" do "E<br>cilicar no<br>ecadação<br>Arrecada<br>26:01<br>IGRESTE CI<br>RESTE CE<br>D<br>bitos<br>77.058,02<br>23.452,73<br>628,98<br>1.433,11<br>749,94                                                                                                    | " de um "El<br>lo" seleciol<br>"hyperlink<br>para todas<br>ç ŝo - Loc:<br>ENTRAL(CARL<br>Descontes<br>290,6<br>0,0<br>0,0                                                                                                    | LO", o sist<br>tado.<br>" "TODOS<br>as "LOCA<br>alidade<br>UARU)<br>Valor Ar<br>(6 1.65<br>10 2<br>10 10                                                                                                    | recadado<br>76.767,36<br>23.452,73<br>628,98<br>1.433,11<br>749,94                                                                                                    | sentará o res<br>me o exempip<br>" de todos o:<br>Devolução<br>0,00<br>0,00<br>0,00<br>0,00                                                                                                    | umo da .<br>o, o siste<br>* "ELOS                                                                                                    | arrecadação<br>ama apresent<br>".<br>Més/Ano<br>Valor: 3,3<br>Valor: 1,7<br>Valor: 1,7<br>Valor: 1                                                                                                    | para as<br>tará o<br>:032009<br>75.563.22<br>16.512.33<br>16.512.33<br>0% Nês<br>97,68<br>1,37<br>0,04<br>0,08                                                                                                    |  |  |
| Consultar Dado<br>Uttimo Processament<br>Geréncia:<br>Ete:<br>Localidade<br>CARUARU<br>RIACHO DAS AUMOS<br>MARDACAIA<br>ULA RANGEL<br>COURO D'ANTAS<br>ALTO DO MOURA                                                                                                    | Ao cli<br>"LOCA<br>Entret<br>resum<br>s Diário                                                                                                    | car no "<br>ALIDADU<br>anto, ao<br>o da arr<br>os da A<br>2009 12:2<br>GNR - A<br>CAS AC<br>TODOS<br>Dé<br>1.6                                                                                                    | Typerlink<br>ES" do "E<br>clicar no<br>ecadação<br>vrrecada<br>26:01<br>GRESTE C<br>BRESTE CE<br>D<br>D<br>D<br>D<br>D<br>D<br>D<br>D<br>D<br>D<br>D<br>D<br>D<br>D<br>D<br>D<br>D<br>D<br>D                                                                                                    | " de um "Et<br>lo" seleciol<br>"hyperlink<br>para todas<br>ção - Loc:<br>ENTRAL(CAR<br>Descontos<br>290,6<br>0,0<br>0,0<br>0,0<br>16,0                                                                                                    | CO", o sist<br>tado.<br>" "TODOS<br>as "LOCA<br>Bildade<br>UARU)<br>Valor Ar<br>6 1.67<br>10 2<br>10<br>10<br>10                                                                                                    | recadado<br>76.767,36<br>23.452,73<br>628,98<br>1.433,11<br>749,94<br>9.861,82                                                                                                    | sentará o res<br>me o exemplo<br>" de todos o<br>" de todos o<br>o<br>Devolução<br>0,00<br>0,00<br>0,00<br>0,00<br>0,00<br>0,00<br>0,00<br>0,                                                                                                    | umo da .<br>o, o siste<br>"ELOS                                                                                                    | Més/Ano<br>Ma apresent<br>Valor: 3.3<br>Valor: 3.7<br>Valor: 1.7<br>Valor: 1.7<br>Sção Equida<br>676.767.26<br>2.3.452.73<br>628.98<br>1.433.11<br>729.94<br>2.452.12                                                                                                    | para as<br>tará o<br>: 03/2009<br>75.563.22<br>16.512.33<br>9% Hés<br>97,68<br>1,37<br>0,04<br>0,08<br>0,04<br>0,04                                                                                                    |  |  |
| Consultar Dado<br>Utimo Processament<br>Gerincia:<br>Unidade Negicio:<br>Ele:<br>Localidade<br>Cartuaru<br>Riccho Das Almas<br>Mutocacia:<br>VILA PANGEL<br>COURO D'ANTAS<br>AUTO D'ANTAS<br>VILA PINHOIS<br>VILA PINHOIS<br>VILA PINHOIS                                                                                                    | Ao cli<br>"LOC/<br>Entret<br>resum<br>s Diário                                                                                                    | car no "<br>ALIDADE<br>anto, ao<br>o da arr<br>DS da A<br>2009 12:2<br>GNR - A<br>CAS AC<br>TODOS<br>Dé<br>1.6                                                                                                    | hyperlink<br>ES" do "E<br>ecidar no<br>eccadação<br>acticar no<br>eccadação<br>acticar no<br>eccada<br>acticar no<br>eccada<br>acticar no<br>eccada acticar no<br>eccada<br>acticar no<br>eccada acticar no<br>eccada acticar no<br>ecc                                                                                                    | " de um "Et<br>lo" selecion<br>"hyperlink<br>para todas<br>ção - Loc:<br>ENTRAL(CAR<br>Descontos<br>290,6<br>0,0<br>0,0<br>0,0<br>0,0<br>0,0<br>0,0<br>0,0<br>0,0<br>0,0                                                                                                    | CO", o sist<br>ado.<br>" "TODOS<br>as "LOCA<br>as "LOCA<br>al id ad e<br>UARU)<br>Valor Ar<br>6 1.65<br>10 2<br>0<br>0<br>0<br>0<br>0<br>0<br>0<br>0<br>0<br>0<br>0<br>0<br>0                                                                                                    | recadado<br>76.767,36<br>23.452,73<br>628,98<br>1.433,11<br>749,94<br>9.861,82<br>1.182,63<br>2.435,76                                                                                                    | Devolução<br>0,00<br>0,000<br>0,00<br>0,00                                                                                                    | umo da .<br>o, o siste<br>"ELOS                                                                                                    | arrecadação           ama apresent           "."           Més/Ano           Valor: 3.3           Valor: 3.4           Valor: 1.1           vção trauda           626.762.36           23.452.73           £28.98           1.433.14           749.94           2.861.82           1.182.63           2.495.76                                                                                                    | para as<br>ará o<br>332009<br>75563,22<br>16,512,33<br>16,512,33<br>16,512,33<br>16,512,33<br>9% Més<br>97,68<br>1,37<br>0,04<br>0,04<br>0,04<br>0,04<br>0,07<br>0,04                                                                                                    |  |  |
| Consultar Dado<br>Utimo Processament<br>Geréncia:<br>Unidade Negócio:<br>Ele:<br>Lacalidade<br>Carutavu<br>REACHO DAS ALMAS<br>MANDACALA<br>ULA RANGEL<br>COURO D'ANTAS<br>ALTO DO MOURA<br>ULA PINHOS<br>NOVA TRAPIA<br>TODAS                                                                                                    | Ao cli<br>"LOC/<br>Entret<br>resum<br>s Diário<br>to: 19/03/2                                                                                                    | Car no "<br>ALIDADE<br>anto, ao<br>o da arr<br>os da A<br>2009 12:2<br>GNR - A<br>CAS AC<br>TODOS<br>Dé<br>1.6                                                                                                    | hyperlink<br>S° do "E<br>ecadação<br>clicar no<br>ecadação<br>clicar no<br>ecadação<br>atractive<br>do secon<br>RESTE CE<br>SESTE CE<br>SESTE SESTE CE<br>SESTE SESTE SE                                                                                                    | " de um "Et<br>lo" selecion<br>"hyperlink<br>para todas<br>ção - Loc:<br>entral.(CAR<br>Descontos<br>290,6<br>0,0<br>0,0<br>0,0<br>0,0<br>0,0<br>0,0<br>0,0<br>0,0<br>0,0                                                                                                    | CO", o sist<br>ado.<br>" "TODOS<br>as "LOCA<br>as "LOCA<br>as "                                                                                                    | tema apre<br>S", confor<br>LIDADES<br>Vecadado<br>76,767,36<br>23,452,73<br>628,93<br>1,433,11<br>749,94<br>9,861,82<br>1,182,63<br>2,435,76<br>16,512,33                                                                                                    | sentará o res<br>me o exemplar<br>" de todos o:<br>"<br>Devolução<br>0,00<br>0,00<br>0,00<br>0,00<br>0,00<br>0,00<br>0,00<br>0,                                                                                                    | Arrecadi                                                                                                    | arrecadação           ama apresent           "."           Més Ano           Valor: 3.3           Valor: 1.7           valor: 1.7           valor: 1.                                                                                                    | para as<br>brá o<br>332009<br>75,563,22<br>16,512,33<br>16,512,33<br>96 Més<br>97,68<br>1,37<br>0,04<br>0,04<br>0,04<br>0,04<br>0,057<br>0,04<br>0,057<br>0,07<br>1,14                                                                                                    |  |  |
| Consultar Dado<br>Ottimo Processament<br>Geránica:<br>Unidade Negócio:<br>Ele:<br>Localdade<br>Cantuaru<br>NILA PRINCES<br>COURO D'ANTAS<br>ALTO Do MOURA<br>VILA PRINCES<br>NOVA TRAPIA<br>TODAS                                                                                                    | Ao cli<br>"LOCA<br>Entrete<br>resum<br>s Diáric<br>to: 19/03/2                                                                                                    | car no "<br>ALIDADI<br>anto, ao<br>o da arr<br>os da A<br>2009 12:2<br>GNR - A<br>CAS AC<br>Dé<br>1.6                                                                                                    | Thyperlink<br>ES" do "E<br>cilcar no<br>ecadação<br>Arreca da<br>26:01<br>GRESTE CE<br>D<br>D<br>D<br>D<br>D<br>D<br>D<br>D<br>D<br>D<br>D<br>D<br>D<br>D<br>D<br>D<br>D<br>D<br>D                                                                                                    | " de um "El<br>lo" seleciot<br>"hyperlink<br>para todas<br>ção - Loc:<br>ENTRAL(CARL<br>Descontos<br>290,6<br>0,0<br>0,0<br>0,0<br>0,0<br>16,6<br>0,0<br>0,0<br>0,0<br>0,0<br>0,0<br>0,0<br>0,0<br>0,0<br>0,0                                                                                                    | Co", o sist<br>ado.<br>" "TODOS<br>as "LOCA<br>al id ad e<br>UARU)<br>Valor Ar<br>6 1.67<br>0 2<br>0<br>0<br>0<br>0<br>0<br>0<br>0<br>0<br>0<br>0<br>0<br>0<br>0<br>0<br>0<br>0<br>0<br>0                                                                                                    | recadado<br>76.767,36<br>33.452,73<br>628,98<br>1.433,11<br>749,94<br>9.861,82<br>1.192,63<br>2.435,76<br>16.512,33                                                                                                    | Sentará o res<br>me o exemplar<br>" de todos os<br>de todos os<br>0,00<br>0,00<br>0,00<br>0,00<br>0,00<br>0,00<br>0,00<br>0,                                                                                                    | Arrecad:                                                                                                    | arrecadação           ama apresent           Més Ano           Valor: 3.3           Valor: 3.4           Valor: 3.5           Valor: 3.7           Valor: 3.7           Valor: 3.7           Valor: 3.7           Valor: 3.7           Valor: 3.7           Valor: 3.7           Valor: 3.7           valor: 3.7           va                                                                                                    | para as<br>tará o<br>303/2009<br>75.563.22<br>16.512.33<br>90 Hác<br>97,68<br>1.37<br>0.04<br>0.08<br>0.04<br>0.08<br>0.04<br>0.57<br>0.07<br>0.14<br>186,60                                                                                                    |  |  |
| Consultar Dado<br>Utimo Processament<br>Geréncia:<br>Unidade Negócio:<br>Ele:<br>Localidade<br>Cartuaku<br>RIACHO DAS ALMAS<br>MNRDACAIA<br>VILA RANAEL<br>COURD O'MATAS<br>ALTO DO MOURA<br>ALTO DO MOURA<br>NOVA TRAPIA<br>TODAS                                                                                                    | Ao cli<br>"LOCA<br>Entrete<br>resum<br>s Diáric<br>to: 19/03/2                                                                                                    | car no "<br>ALIDADI<br>anto, ao<br>o da arr<br>2009 12::<br>GNR - A<br>CAS AC<br>DODS<br>Dé<br>1.6                                                                                                    | Thyperlink<br>ES" do "E<br>cilcar no<br>ecadação<br>Arreca da<br>26:01<br>GRESTE CE<br>D<br>D<br>D<br>D<br>D<br>D<br>D<br>D<br>D<br>D<br>D<br>D<br>D<br>D<br>D<br>D<br>D<br>D<br>D                                                                                                    | " de um "El<br>lo" selecion<br>"hyperink<br>para todas<br>ção - Loc:<br>ENTRAL(CAR<br>Descontos<br>290,6<br>0,0<br>0,0<br>0,0<br>0,0<br>0,0<br>0,0<br>0,0<br>0,0<br>0,0                                                                                                    | Co", o sist<br>aado.<br>"TODOS<br>as "LOCA<br>a lid a d e<br>UARU)<br>Valor Ar<br>Valor Ar<br>6 1.67<br>10 2<br>10<br>10<br>10<br>10<br>10<br>10<br>10<br>10<br>10<br>10<br>10<br>10<br>10                                                                                                    | recadado<br>76.767.36<br>23.452.73<br>628.98<br>1.433.11<br>749.94<br>9.861.82<br>1.182.63<br>2.435.76<br>16.512.33                                                                                                    | Sentarii o res<br>me o exempin<br>" de todos or<br>de todos or<br>0,00<br>0,00<br>0,00<br>0,00<br>0,00<br>0,00<br>0,00<br>0,                                                                                                    | umo da .i<br>o, o sist<br>"ELOS                                                                                                    | Més/Ano<br>apresent<br>Més/Ano<br>Valor: 3.3<br>Valor: 3.2<br>Valor: 1.2<br>Valor: 1.2<br>Valor: 1.2<br>Valor: 1.2<br>Valor: 1.2<br>Valor: 1.2<br>Valor: 1.2<br>Valor: 1.2<br>Valor: 1.2<br>Valor: 1.2<br>Valor: 2.3<br>Valor: 2.3<br>Valor: 2                                                                                                    | para as<br>tará o<br>03/2009<br>75.563.22<br>16.512.33<br>16.512.33<br>16.512.33<br>0 Méz<br>97.68<br>1.37<br>0.04<br>0.04<br>0.04<br>0.04<br>0.04<br>0.057<br>0.07<br>0.14<br>100,00                                                                                                    |  |  |
| Consultar Dado Utimo Processament Geréncia: Unidade Nejócio: Eix: Unidade Nejócio: Eix: Unidade Nejócio: Eix: Unidade Nejócio: CarLundu Atrocho Das ALMAS MARGACALA ULA RANGE. COURO OVMTAS ALTO DO MOURA VULA PINHOSS VULA PINHOSS VULA PINHOSS VUEST                                                                                                    | Ao cli<br>"LOCA<br>Entrets<br>s Diário<br>to: 19/03/2                                                                                                    | car no "<br>ALIDADI<br>anto, ao da arr<br>2009 12:2:<br>0009 12:2:<br>00005<br>06<br>1.6                                                                                                    | Thyperlink<br>ES" do "E<br>cilcar no<br>ecadação<br>trecadação<br>trecada<br>trecadação<br>trecadação<br>trecada<br>trecadação<br>trecada<br>trecada<br>tre                                                                                                    | " de um "El<br>lo" selecion<br>"hpperlink<br>para todas<br>§ão - Loc:<br>ENTRAL(CARL<br>Descontos<br>2900, 0,0<br>0,0<br>0,0,0<br>0,0,0,0<br>0,0,0,0<br>0,0,0,0<br>0,0,0,0<br>0,0,0,0<br>0,0,0,0,0<br>0,0,0,0,0,0<br>0,0,0,0,0,0,0,0,0,0,0,0,0,0,0,0,0,0,0,0,                                                                                                    | Co", o sist<br>aado.<br>"TODOS<br>as "LOCA<br>a lid a d e<br>UARU)<br>Valor Ar<br>Valor Ar<br>6 1.63<br>10 22<br>10 0<br>10 1<br>10 1<br>10 1<br>10 1<br>10 1<br>10                                                                                                    | recadado<br>76.767.36<br>23.452.73<br>628.98<br>1.433.11<br>749.94<br>9.861.82<br>1.182.63<br>2.435.76<br>16.512.33                                                                                                    | sentará o res<br>me o exempinar<br>de todos or<br>de todos or<br>0,00<br>0,00<br>0,00<br>0,00<br>0,00<br>0,00<br>0,00<br>0,                                                                                                    | umo da<br>"ELOS                                                                                                    | Arrecadação<br>ama apresent<br>Més/Ano<br>Valor: 3,3<br>Valor: 1,7<br>Valor: 1,7<br>Valor: 1,7<br>Valor: 1,7<br>Valor: 1,7<br>Valor: 1,7<br>Valor: 1,7<br>Valor: 2,3<br>Valor: 2,3                                                                                                    | para as<br>tará o<br>: 03/2009<br>75.56.3/21<br>16.512.33<br>16.512.33<br>16.512.33<br>16.512.33<br>9 % Nés<br>1.37<br>0.04<br>0.08<br>0.04<br>0.057<br>0.07<br>0.14<br>100,00<br>Fechar                                                                                                    |  |  |
| Consultar Dado Utimo Processament Geréncia: Unidade Nejócio: Ele: Localdade CARUARU RICCHO DAS ALMAS MARDACATA ULA PANAEL COURG OYANTAS ALTO DO MOURA VILA PANAEL TODAS VUIST Ao o clicar Ao o clicar                                                                                                    | Ao cli<br>"LOCL<br>Entrete<br>resum<br>s Diário<br>to: 19:03/2                                                                                                    | car no "<br>ALIDADI<br>o da arr<br>construction da arr<br>construction da arr<br>construction<br>cas aca<br>construction<br>da arr<br>construction<br>da arr                                                                                                    | Thyperlink<br>ES" do "E<br>cilcar no<br>ecadação<br>trrecada<br>26:01<br>IGRESTE CI<br>SRESTE CE<br>S<br>S<br>S<br>S<br>S<br>S<br>S<br>S<br>S<br>S<br>S<br>S<br>S<br>S<br>S<br>S<br>S<br>S<br>S                                                                                                    | "de um "El<br>lo" selecion<br>"hyperlink<br>para todas<br>§ão - Loc:<br>ENTRAL(CARL<br>Descontos<br>2290,6<br>0,0<br>0,0<br>0,0<br>0,0<br>0,0<br>0,0<br>0,0<br>0,0<br>0,0                                                                                                    | CO", o sist<br>ado.<br>" "TODOS<br>as "LOCA<br>a lid a d e<br>UARU)<br>Valor Ar<br>6 1.65<br>10<br>10<br>10<br>10<br>10<br>10<br>10<br>10<br>10<br>10<br>10<br>10<br>10                                                                                                    | tema apre<br>5", confor<br>LIDADES<br>************************************                                                                                                    | sentarii o res<br>me o exempina<br>" de todos or<br>" de todos or<br>" de todos or<br>0,00<br>0,00<br>0,00<br>0,00<br>0,00<br>0,00<br>0,00<br>0,                                                                                                    | umo da                                                                                                    | Més: Ano<br>Anna apresent<br>Valor: 3,3<br>Valor: 1,7<br>Valor: 1,7                                                                                                    | para as<br>tará o<br>:03/2009<br>75.56.22<br>16.512.33<br>16.512.33<br>16.512.33<br>16.512.33<br>90 Nác<br>90 Nác<br>90,04<br>0.03<br>0.04<br>0.057<br>0.04<br>190,00<br>Fechar                                                                                                    |  |  |
| Consultar Dado<br>Utimo Processament<br>Geréncia:<br>Unidade Negócio:<br>Elso:<br>Lacaldada<br>CARLANU<br>RACHO DAS AUMS<br>MAROCALA<br>VILA PRINCES<br>COURO O'MATAS<br>ALTO DO MOURA<br>VILA PRINCES<br>NOVA TRAPIA<br>TODAS                                                                                                    | Ao cli<br>"LOCL<br>Entrete<br>resum<br>s Diárico<br>to: 19:03/2                                                                                                    | car no "<br>ALIDADI<br>o da arr<br>con da arr<br>con dar                                                                                                    | hyperlink<br>ES* do F<br>clicar no no<br>ecadação<br>licar to no<br>ecadação<br>licar to no<br>ecadação<br>licar to no<br>ecadação<br>licar to no<br>bitos<br>bitos<br>bitos<br>licar to no<br>ecadação<br>bitos<br>licar to no<br>ecadação<br>bitos<br>licar to no<br>ecadação<br>bitos<br>licar to no<br>ecadação<br>bitos<br>licar to no<br>ecadação<br>bitos<br>licar to no<br>ecadação<br>bitos<br>licar to no<br>ecadação<br>bitos<br>licar to no<br>ecadação<br>licar to no<br>ecadação<br>licar to no<br>ecada da<br>licar to no<br>ecadação<br>licar to no<br>ecadação<br>licar to no<br>ecada<br>licar to no<br>ecada da<br>licar to no<br>ecada da<br>lica                                                                                                    | " de um "El<br>lo" selecior<br>"hyperlink<br>para todas<br>ção - Loc:<br>ENTRAL(CARL<br>Descontos<br>290,6<br>0,0<br>0,0<br>0,0<br>0,0<br>0,0<br>0,0<br>0,0<br>0,0<br>0,0                                                                                                    | C0", o sist<br>ando.<br>" FODOSas "LOCA<br>as "LOCA<br>as "L                                                                                                    | tema apresa<br>S". confordados<br>LIDADES<br>vecadado<br>recadado<br>recadado<br>1.433.11<br>1.102.43<br>9.961.92<br>1.102.43<br>1.102.43<br>1.1                                                                                                    | sentari o res<br>me o exempla<br>" de todos o:<br>" de todos o:<br>0,00<br>0,00<br>0,00<br>0,00<br>0,00<br>0,00<br>0,00<br>0,                                                                                                    | umo da                                                                                                    | Més Ano<br>ama apresent<br>Valor: 3,3<br>Valor: 1,7<br>Valor: 1,7<br>Valor: 1,7<br>Cio Líquida<br>23,452,73<br>23,452,73<br>23,452,73<br>23,452,73<br>23,452,73<br>23,452,73<br>24,52,73<br>24,52,75<br>24,55,76<br>24,55,76<br>24,55,76<br>216,512,33                                                                                                    | para as<br>tará o<br>203/2009<br>75.565.22<br>16.512.33<br>0.04<br>0.04                                                                                                    |  |  |
| Consultar Dado Utimo Processament Geréncia: Unidade Negócio: Elo: Unidade Negócio: Elo: Unidade Negócio: Unida Principal Unida Principal Unida Principal Unida Principal Arto Do MoURA Unida Principal Arto Do MoURA Unida Principal Arto Do MoURA Unida Principal Arto Do MoURA Unida Principal Arto Do MoURA Unida Principal Arto Do MoURA Unida Principal Arto Do MoURA Unida Principal Arto Do MoURA Unida Principal Control Principal Control Principal | Ao cili<br>"LOCI<br>Entret<br>resum<br>s Diárit<br>to: 19/03/2                                                                                                    | car no "<br>ALDADU<br>ALDADU<br>SS da A<br>2009 12:22<br>GNR - A<br>CAS AG<br>DO<br>DE<br>E<br>1.6<br>1.7<br>1.7                                                                                                    | hyperlink<br>25 × do T<br>clicar no no<br>ecadação<br>28001<br>1064515 C<br>23.452/70.050.02<br>23.452/70.050.02<br>23.452/70.050.02<br>23.452/70.050.02<br>1.1423.11<br>749.94<br>1.162.63<br>1.162.63<br>1                                                                                                    | " de um "El<br>lo" selecior<br>"hyperlink<br>para todas<br>ção - Loci<br>ENTRAL(CAR<br>Descontes<br>290,6<br>0,0<br>0,0<br>0,0<br>0,0<br>0,0<br>0,0<br>0,0<br>0,0<br>0,0                                                                                                    | .0°, o sistado.           *** 7C00S as *LOCA           as *LOCA           sas *LOCA           sas *LOCA           sas *LOCA           sas *LOCA           sas *LOCA           sas *LOCA           sas *LOCA           sas *LOCA           sas *LOCA           sas *LOCA           valor Aar           sas *LOCA           sas *LOCA           sas *LOCA           sas *Loca           sas *Loca <t< td=""><td>tema aprevalado<br/>S<sup>2</sup>, conforto<br/>LDADES<br/>vecadado<br/>6, 76, 76, 36<br/>23, 452, 73<br/>620, 90<br/>24, 433, 11<br/>749, 94<br/>1, 102, 63<br/>2, 435, 76<br/>6, 512, 33<br/>egação at<br/>ortink" du árreado</td><td>Sentari o res<br/>me o exempli<br/>" de todos o:<br/>" de todos o:<br/>" de todos o:<br/>0,00<br/>0,00<br/>0,00<br/>0,00<br/>0,00<br/>0,00<br/>0,00<br/>0,</td><td>umo da a consistencia de la consistencia de la cons</td><td>arrecadação           anna apresent           Niês Anno           Valor: 3.3           Valor: 3.4           Valor: 3.5           Valor: 3.6           Valor: 3.7           Valor: 3.7           Valor: 3.6           Valor: 3.7           Valor: 3.7           <td< td=""><td>para as<br/>tará o<br/>303/2009<br/>75.563.22<br/>16.512.33<br/>10.512.33<br/>10.512.55<br/>10.512.55<br/>10.55<br/>10.55<br/>10.55<br/>10.55<br/>10.55<br/>10.55<br/>10.55<br/>1</td></td<></td></t<> | tema aprevalado<br>S <sup>2</sup> , conforto<br>LDADES<br>vecadado<br>6, 76, 76, 36<br>23, 452, 73<br>620, 90<br>24, 433, 11<br>749, 94<br>1, 102, 63<br>2, 435, 76<br>6, 512, 33<br>egação at<br>ortink" du árreado                                                                                                    | Sentari o res<br>me o exempli<br>" de todos o:<br>" de todos o:<br>" de todos o:<br>0,00<br>0,00<br>0,00<br>0,00<br>0,00<br>0,00<br>0,00<br>0,                                                                                                    | umo da a consistencia de la consistencia de la cons                                                                                                    | arrecadação           anna apresent           Niês Anno           Valor: 3.3           Valor: 3.4           Valor: 3.5           Valor: 3.6           Valor: 3.7           Valor: 3.7           Valor: 3.6           Valor: 3.7           Valor: 3.7 <td< td=""><td>para as<br/>tará o<br/>303/2009<br/>75.563.22<br/>16.512.33<br/>10.512.33<br/>10.512.55<br/>10.512.55<br/>10.55<br/>10.55<br/>10.55<br/>10.55<br/>10.55<br/>10.55<br/>10.55<br/>1</td></td<>                                                                                                    | para as<br>tará o<br>303/2009<br>75.563.22<br>16.512.33<br>10.512.33<br>10.512.55<br>10.512.55<br>10.55<br>10.55<br>10.55<br>10.55<br>10.55<br>10.55<br>10.55<br>1                                                                                                    |  |  |
| Consultar Dado Ottimo Processament Geréncia: Unidade Negócia: Ele: Localdade Cartularu RIACHO DAS ALMAS MNORCALA COURO D'MATAS ALTO DO MOURA ULA PINNOES VULA PINNOES VULA PIN | Ao cili<br>"LOCI<br>Entret<br>resum<br>s Diárit<br>to: 19/03/2                                                                                                    | car no "<br>ALDADU<br>ALDADU<br>S da Ar<br>2009 12:22<br>GNR A<br>CAS AG<br>1.6<br>1.6<br>1.6<br>1.6<br>1.7<br>1.7                                                                                                    | Imperilink<br>SS ' do T'<br>clicar no non-<br>cecadação<br>cecadação<br>2601<br>Septembre<br>2602<br>2603<br>2603<br>2003<br>2003                                                                                                    | " de um "El<br>lo" selector<br>"hyperlink<br>para todas<br>ção - Loc:<br>ENTRAL(CAR<br>Descontes<br>290.6<br>0.0,<br>0.0,<br>0.0,<br>0.0,<br>0.0,<br>0.0,<br>0.0,<br>0                                                                                                    | 0", o sist<br>aado.<br>" "70005 as "LOCA<br>as "LOCA<br>as "                                                                                                    | tema aprevadado<br>S <sup>2</sup> , conforto<br>LDADES<br>vecadado<br>6,76,76,7,36<br>23,452,73<br>628,90<br>1,102,63<br>1,102,63<br>1,102,63<br>1,102,63<br>1,102,63<br>1,102,63<br>1,102,63<br>1,103,11<br>1,103,11<br>1,                                                                                                    | sentará o res           me o exempji           " de todos or           " de todos or           0.00           0.00           0.00           0.00           0.00           0.00           0.00           0.00           0.00           0.00           0.00           0.00           0.00           0.00           0.00           0.00           0.00           0.00           0.00           0.00           0.00           0.00           0.00           0.00           0.00           0.00           0.00           0.00           0.00           0.00           0.00           0.00           0.00           0.00           0.00           0.00           0.00           0.00           0.00           0.00           0.00           0.00           0.00           0.00           0.00                                                                                                    | umo da .<br>o, o siste<br>"ELOS<br>Arrecad:                                                                                                    | Arrecadação<br>amia apresent<br>Valor: 3,3<br>Valor: 3,3<br>Valor: 2,7<br>Valor: 1,7<br>Valor: 1,7<br>Valor:                                                                                                    | para as<br>tará o<br>3.2009<br>75.563.22<br>16.512.33<br>95 Hác<br>97,66<br>1.37<br>0.04<br>0.04<br>0.04<br>0.04<br>0.057<br>0.07<br>0.04<br>1.07<br>0.04<br>1.07<br>0.04<br>0.04<br>0.07<br>0.04<br>0.07<br>0.04<br>0.07<br>0.04<br>0.07<br>0.04<br>0.07<br>0.04<br>0.07<br>0.04<br>0.07<br>0.04<br>0.07<br>0.04<br>0.07<br>0.04<br>0.07<br>0.04<br>0.07<br>0.04<br>0.07<br>0.04<br>0.07<br>0.04<br>0.07<br>0.04<br>0.07<br>0.04<br>0.04<br>0.07<br>0.04<br>0.07<br>0.04<br>0.04<br>0.0                                                                                                    |  |  |
| Consultar Dado Utimo Processament Geréncia: Unidade Nepócio: Ele: Ucaidada CARUARU RICCHO DA SAUNAS MAROACAIA VILA PAINGES COURO D'ANTAS ALTO DO MOURA VILA PININOES NOUM TRAPIA TODAS VOItar Ao cilicar En quaisque Liquida", tere A silinhas con anterforces, m                                                                                                    | A c fl. 2007<br>Entret<br>resum<br>s Diáric<br>s Diáric<br>S Diáric<br>S Diáric<br>S Diáric<br>S Di                                          | car no "<br>LIDADO<br>anto, ao ao<br>a da arr<br>2009 12::<br>0000<br>0000<br>0000<br>0000<br>0000<br>0000<br>0000                                                                                                    | Imperilink<br>S5 * do T2<br>clicar no no<br>ccidario 10<br>ccidar no<br>ccidario 10<br>ccidar no<br>ccidario 10<br>ccidario 10<br>ccidario 1                                                                                                    | <sup>1</sup> de um "El"<br>d's seleciones<br>para todas<br>para todas<br>(§ 6 - Loc<br>entral.(CAR<br>Descontes<br>2206,6<br>0,0<br>0,0<br>0,0<br>0,0<br>0,0<br>0,0<br>0,0<br>0,0<br>0,0                                                                                                    | LO", o sisting and or and a second second se                                                                                                    | tema aprecadado<br>5°, conforto<br>LIDADES<br>20, 452, 73, 61<br>20, 452, 73<br>20, 452, 73<br>1, 423, 71<br>20, 452, 73<br>1, 423, 71<br>4, 433, 74<br>4, 435, 74<br>1, 435, 74<br>1, 435, 75 1, 435, 745, 745, 745, 745, 745, 745, 745, 74                                                                                                    | Devolução<br>0,00<br>0,00<br>0                                                                                                    | umo da .<br>o, o siste<br>"ELOS<br>Arrecad:                                                                                                    | Arrecadação<br>ama apresent<br>Valor: 3.3<br>Valor: 3.2<br>Valor: 3.2<br>Valor: 4.2<br>Valor: 4.2<br>Valor: 4                                                                                                    | 2032000<br>7556522<br>1651233<br>97.66<br>97.66<br>97.67<br>97.66<br>97.67<br>97.66<br>97.67<br>97.66<br>97.67<br>97.66<br>97.67<br>97.66<br>97.67<br>97.66<br>97.67<br>97.67<br>97.77<br>97.67<br>97.77<br>97.777 |  |  |
| Consultar Dado Ultimo Processament Geréncia: Unidade Nepócio: Eix: Unidade Nepócio: Eix: Eix: Unidade Nepócio: Eix: Eix: Unidade Nepócio: Eix: Eix: Eix: Eix: Eix: Eix: Eix: Eix                                                                                                    | A c-fL 2 C-C-C-C-C-C-C-C-C-C-C-C-C-C-C-C-C-C-C                                                                                                    | car no "<br>LIDADI<br>ALDADI<br>so da arr<br>so da arr<br>cas da A<br>cas ac<br>cas ac<br>cas cas cas<br>cas cas cas<br>cas cas cas cas<br>cas cas cas cas<br>cas cas cas cas<br>cas cas cas cas cas<br>cas cas cas cas cas cas cas<br>cas cas cas cas cas cas cas cas cas cas                                                                                                    | Inpresidink 25% and 25% and 25\% and 25\% and 25                                                                                                    | " de um "El trapentina de la companya de la company                                                                                                    | 0", o sist<br>stado.<br>"TODOS as "LOCA<br>as "LOCA<br>as "L                                                                                                    | tema aprecadado<br>s <sup>27</sup> , confor<br>LIDADES<br>1000<br>1000<br>1                                                                                                    | sentará o res<br>me o exempin<br>" de todos or<br>bevolução<br>0,00<br>0,00<br>0,00<br>0,00<br>0,00<br>0,00<br>0,00<br>0,                                                                                                    | umo da i<br>"ELOS<br>Arrocado<br>1<br>1<br>1<br>1<br>1<br>1<br>1<br>1<br>1<br>1<br>1<br>1<br>1<br>1<br>1<br>1<br>1<br>1<br>1                                                                                                    | Més Ano<br>Valor: 3.3<br>Valor: 3.4<br>Valor: 3.2<br>Valor: 3.7<br>Valor: 3.7<br>Val                                                                                                    | pana as<br>stará o<br>2032009<br>7556323<br>16551233<br>16551233<br>16551233<br>16551233<br>16551233<br>16551233<br>16551233<br>16551233<br>16551233<br>1655123<br>1655125<br>1655125<br>165512555555<br>165555555555                                                                                                    |  |  |
| Consultar Dado Uttimo Processament Geréncia: Unidade Negócio: Elio: Unidade Negócio: Elio: Unidade Negócio: Elio: Unidade Negócio: Elio: Unidade Negócio: Elio: Unidade Negócio: Elio: Unidade Negócio: Como Comma Como Comma Altro Do Moura Una Printos Nova Tradela TODAS  Votar                                                                                                    | A o chi<br>Lucici<br>resum<br>reste bo<br>resum<br>reste bo<br>resum<br>resum<br>reste bo<br>resum<br>reste bo<br>reste bo<br>reste bo | car no"<br>ALDAD<br>ALDAD<br>Sato, ao<br>s da ar<br>2000 12:<br>GNR A<br>2000 12:<br>GNR A<br>1.6<br>1.6<br>1.6<br>1.6<br>1.6<br>1.6<br>1.6<br>1.6<br>1.6<br>1.6                                                                                                    | Imperialm E<br>25 " do 12 "<br>26 of the monoscience"<br>26 of the monoscience of the monoscience<br>26 of the monoscience of the monoscience<br>26 of the monoscience of the monoscience<br>26 of the monoscience of the monoscience<br>26 of the monoscience of the monoscience<br>26 of the monoscience of the monoscience<br>26 of the monoscience of the monoscience<br>26 of the monoscience of the monoscience<br>26 of the monoscience of the monoscience<br>26 of the monoscience of the monoscience<br>26 of the monoscience of the monoscience<br>26 of the monoscience of the monoscience<br>26 of the monoscience of the monoscience of the monoscience<br>26 of the monoscience of the monoscience of the monoscience<br>26 of the monoscience of the monoscience of the monoscie                                                                                                    | " de um "El trapentaria de la comparación de la comparación de la                                                                                                    | LO", o sist<br>anado.<br>" "TODOS<br>as "LOCA<br>as 'LOCA<br>as 'LOCA<br>as                                                                                                    | tema aprecadado<br>5°, conforto<br>LLDADES<br>5°, conforto<br>6, 767, 36<br>20, 90<br>20, 90<br>20, | Devolução<br>0,00<br>0,00<br>0                                                                                                    | umo da i<br>"ELOS<br>Arrocada<br>1<br>1<br>1<br>1<br>1<br>1<br>1<br>1<br>1<br>1<br>1<br>1<br>1<br>1<br>1<br>1<br>1<br>1                                                                                                    | Intecadação           Intra apresenti           Nés: Ano           Valor: 3,3           Valor: 3,2           Valor: 1,2           Valor: 1,2           Valor: 1,2           Valor: 2,3           Valor: 2,3           Valor: 1,2           Valor: 2,3           Valor: 2,2           Valor: 2,2 <t< td=""><td>2012009<br/>2015255522<br/>2012009<br/>27555522<br/>2015255522<br/>2015255<br/>20152<br/>20152<br/>2015<br/>2015</td></t<> | 2012009<br>2015255522<br>2012009<br>27555522<br>2015255522<br>2015255<br>20152<br>20152<br>2015<br>2015                                                                        |  |  |
| Consultar Dado Utimo Processanent Geréncia: Unidade Negócio: Elo: Unidade Negócio: Elo: Unidade Negócio: Elo: Unidade Negócio: Elo: Unidade Negócio: Elo: Unidade Negócio: Canuado Altro Do MOURA ULA PINHOS NOVA TRAPA TODAS Unidad: Altro Do MOURA ULA PINHOS NOVA TRAPA TODAS Unidad: Consultar Dado Unidad: Unidad: Unidad | A o cit.<br>UCCA<br>Concernent<br>Concernent<br>Co                                                                                                    | car no "<br>LLDAD<br>LLDAD<br>tato, ao<br>o da ar A<br>2009 12:<br>GNR A<br>2009 12:<br>GNR A<br>2009 12:<br>CAS AG<br>CODO<br>Dé<br>1.6<br>1.6<br>1.7<br>1.7<br>1.7<br>1.7<br>1.7<br>1.7<br>2.5<br>5<br>5<br>6 or an ar A<br>2.6<br>5<br>5<br>6 or an ar A<br>2.6<br>5<br>7<br>7<br>7<br>7<br>7<br>7<br>7<br>7<br>7<br>7<br>7<br>7<br>7<br>7<br>7<br>7<br>7<br>7                                                                                                    | Imperium Set         Imperium Set         Imperium Set<                                                                                                    | " de um "El to" selectoria de la constante de la constante de                                                                                                    | CO", o sist<br>aado.<br>" TODOS as "LOOR<br>Bild ad e<br>UNARU)<br>Valor Ad (6 1 .6.6 (1 .6.6<br>0 2 .2.6 (1 .6.6 (1 .6.                                                                                                    | tema aprese<br>(LDADES<br>(LDADES                                                                                                    | Devolução<br>de todos or<br>de todos or<br>de todos or<br>0,00<br>0,00                                                                                                    | umo da i<br>"ELOS<br>Anrecada<br>L<br>L<br>L<br>L<br>L<br>L<br>L<br>L<br>L<br>L<br>L<br>L<br>L<br>L<br>L<br>L<br>L<br>L                                                                                                    | Arrecadação           mis apresent           Vidor: 3,3           Vador: 2,3           Vador: 2,3           Zabarza           Zabarza           Jassan           Zabarza           Jassan           Zabarza           Jassan           Zabarza           Jassan           Zabarza           Jassan           Zabarza           Jassan           Zabarza           Jassan           Zabarza           Jassan           Jassan           Jassan           Jassan           Jassan           Jassan           Jassan           Jassan           Jassan           Jassan           Jassan           Jassan           Jassan           Jassan                                                                                                    | para as<br>stará o<br>c012009<br>75.563.22<br>16.512.33<br>16.512.33<br>16.512.33<br>10.57.40<br>1.37<br>0.044<br>0.044                                                                                                    |  |  |
| Consultar Dado Utimo Processament Geréncia: Unidade Nepócio: Elo: Ucacidade CARUARU RICCHO DA SLAMAS MAROACAIA VULA RANGEL COURO D'ANTAS ALTO DO MOURA VULA PINNOIS NOVA TRAPIA TODAS VOltar A o cilicar En quaisque Liquida", tere A s linhas con o anterfortes, m Consultar Da Utimo Processat Geréncia: Tere                                                                                                    | A ochi paga a sque scalar a sque scalar a sq                                                                                                    | car no"<br>LLDADI<br>LLDADI<br>LLDADI<br>Stato, ao<br>o da ar<br>Sologa 22-<br>Sologa 22-<br>S                                                                                                    | Inperime         Inperime           Inperime         Inperime           Section         Interaction           Section         Interaction                                                                                                    | " de um "E de salerior<br>"hyperlink"<br>(\$0 - Lace<br>\$20.6<br>20.6<br>20.6<br>20.6<br>20.6<br>20.6<br>20.6<br>20.6                                                                                                    | .0", o sisi<br>ado.<br>" TODOS<br>as "LOOA<br>as "LOOA<br>as "L                                                                                                    | tema aprecestado<br>ILDADES<br>VILDADES<br>VILDA                                                                                                    | Devolução<br>0,00<br>0,00<br>0                                                                                                    | umo da i<br>"ELOS<br>Anrecad                                                                                                    | Més Ano<br>Valor: 3,3<br>Valor: 2,3<br>Valor: 2,4<br>Valor: 2,7<br>Valor: 2,7<br>Val                                                                                                    | para as<br>concepts of the second second secon                                                                                                    |  |  |
| Consultar Dado Utimo Processament Geréncia: Unidade Negócio: Eie: Ucadidade CARUARU RICCHO DAS ALMAS MARDACALA VILA PINHOES NOVA TRAPIA TODAS VILA PINHOES A O clicar En quaisque Liquida", ren Consultar Da Geréncia: Eie: Localidade:                                                                                                    | A cefic<br>current of the second second secon                                                                                                    | car no"<br>LLDADI<br>LLDADI<br>LLDADI<br>Stato, ao<br>o da ar<br>Stato, ao<br>ada A<br>Stato, ao<br>ada A<br>Stato, ao<br>ada A<br>Stato, ao<br>ada A<br>Stato, ao<br>ada A<br>Stato, ao<br>ada A<br>Stato, ao<br>ada A<br>Stato, ao<br>ada A<br>Stato, ao<br>ada A<br>Stato, ao<br>ada A<br>Stato, ao<br>ada A<br>Stato, ao<br>ada A<br>Stato, ao<br>ada A<br>Stato, ao<br>ada A<br>Stato, ada A<br>Stato, ada A<br>Stato                                                                                                    | Appendink 55° do T           Son Do T           Son Do T                                                                                                    | " de um "E de selectoria de la conselectoria de la conselectoria                                                                                                    | 2.0", o sist<br>ando.<br>as "LOCA<br>as "LOCA<br>as                                                                                                    | tema apreve<br>secondo de la control de la control de la con                                                                                                    | Devolução<br>0.00<br>0.00<br>0                                                                                                    | Arrocada                                                                                                    | Més Ano<br>Valor: 3.3<br>Valor: 2.3<br>Valor: 2.4<br>Valor: 2.7<br>Valor: 2.7<br>Val                                                                                                    | para as<br>concepts of the second second secon                                                                                                    |  |  |
| Consultar Dado Utimo Processament Geréncia: Unidade Nepócio: Ele: Localidade CARUARU RICCHO DAS ALMAS MARRACALA VULA RANGL: COURO OVMITAS AUTO DO MOURA VULA PINHOIS NOVA TRAPIA TODAS VUIST Ao o cilicar Eng guaiseme Liggidor", tere Consultar Das Consultar Das Utimo Processa Utimo Processa Ele: Localidade: Ele: Localidade:                                                                                                    | A cell<br>current<br>current<br>s Diáric<br>s Diáric                                                                                                    | car no "<br>ALLADAD<br>ALLADAD<br>ALLADAD<br>2009 12::<br>2009 12::<br>200                                                                                                    | Atyperilina           Atyperilina           Solid of Control of Control of Cont                                                                                                    | " de un Tér<br>" de un Tér<br>"hyperfinite"<br>hyperfinite<br>ara totas<br>20 0<br>0<br>0<br>0<br>0<br>0<br>0<br>0<br>0<br>0<br>0<br>0<br>0<br>0                                                                                                    | LO", o sist<br>ando.<br>To COAA<br>as TLOCAA<br>as TLOCAA<br>SARCH<br>Valor Ark<br>Valor Ark<br>Valor Ark<br>Valor Ark<br>0 2<br>0 2<br>0 2<br>0 2<br>0 2<br>0 2<br>0 2<br>0 2                                                                                                    | tema aprecessadado<br>LIDADES<br>Vecadado<br>76-767,36<br>20.452,37<br>20.452,37<br>24.557<br>24.5577<br>24.5577<br>24.5577<br>24.5577<br>24.5577<br>24.5577<br>24.5577<br>24.5577<br>24.5577<br>24.55777<br>24.55777<br>24.557777<br>24.5577777777777777777777777777777777777                                                                                                    | sentará o res<br>me o exempi<br>" de todos or<br>0 exempi<br>0.00<br>0.00<br>0.00<br>0.00<br>0.00<br>0.00<br>0.00<br>0.                                                                                                    | Arrocadd                                                                                                    | Arrecadação           mna apresento           Més Ano           Valor: 3.3           Valor: 3.4           Valor: 3.7           Valor: 3.7           Valor: 3.7           Valor: 3.7           Valor: 3.7           Valor: 3.7           2.435.7.3           2.435.7.3           2.435.7.4           2.435.7.4           2.435.7.4           .433.11           .433.11           .433.11           .433.11           .433.11           .433.11           .433.11           .433.11           .433.11           .433.11           .433.11           .433.11           .433.11           .433.11           .433.11           .433.11           .433.11           .433.11           .433.11           .433.11           .433.11           .433.11           .433.11           .433.11           .433.11           .433.11           .433.11           .433.11           .433.11 <td< td=""><td>2012009<br/>2012009<br/>2555522<br/>2555522<br/>2756523<br/>276650<br/>004<br/>27660<br/>015723<br/>27660<br/>275652<br/>27660<br/>27660<br/>27670<br/>27660<br/>27670<br/>27600<br/>27660<br/>27670<br/>276700<br/>276700<br/>276700<br/>27670<br/>27670<br/>276700<br/>276700</td></td<>                                                                                                    | 2012009<br>2012009<br>2555522<br>2555522<br>2756523<br>276650<br>004<br>27660<br>015723<br>27660<br>275652<br>27660<br>27660<br>27670<br>27660<br>27670<br>27600<br>27660<br>27670<br>276700<br>276700<br>276700<br>27670<br>27670<br>276700<br>276700                                                                                                    |  |  |
| Consultar Dado Uttimo Processament Geréncia: Unidade Negócio: Ete: Unidade Negócio: Ete: Coalidade CARLARU RACHO DAS AUMS MAROCALA ULA PINHOES NOUA TRAPIA TODAS ULA PINHOES NOUA TRAPIA TODAS Voitar Consultar Da Otto Sumaria Geréncia: Ete: Localidade: Ete: Localidade: Dota Quan                                                                                                    | A cells<br>cells<br>cells                                                                                                    | cor no "<br>ALLDADUMALLADADUMALLADA<br>A A A A A A A A A A A A A A A A A A                                                                                                     | Hyperilluk S         S         do T         S           S         do T         S         do T         S         Do T         S         Do T                                                                                                    | de um TEL<br>de selectorion<br>para todas<br>para todas<br>mentente<br>de contente<br>contente<br>contente                                                                                                    | LOT, o to show of the second second s                                                                                                    | tema apree<br>"".conforta<br>LIDADES<br>"".conforta<br>1.0757.36<br>3.452.75<br>3.452.75<br>1.433.11<br>9.061.82<br>2.435.76<br>1.433.11<br>9.061.82<br>2.435.76<br>1.433.11<br>9.061.82<br>2.435.76<br>1.433.11<br>9.061.82<br>2.435.76<br>1.433.11<br>9.061.82<br>2.435.76<br>1.433.11<br>9.061.82<br>2.435.76<br>1.433.11<br>9.061.82<br>2.435.76<br>1.433.11<br>9.061.82<br>2.435.76<br>1.433.11<br>9.061.82<br>2.435.76<br>1.433.11<br>9.061.82<br>2.435.76<br>2.435.76<br>2.455.76<br>2.455.765.76<br>2.455.765.765.765.                                                                                                    | Devolução<br>0.00<br>0.00<br>0                                                                                                    | umo da i<br>"ELOS<br>Arrecada<br>L<br>"Arrecata<br>Marrecata<br>L<br>"Arrecata<br>L<br>L<br>L<br>Valor<br>Valor                                                                                                    | Intecadação           Intra apresentivi           Més Ano           Valor: 3,3           Valor: 3,2           Valor: 1,2           Valor: 1,2           Valor: 2,2           Valor: 2,2           Valor: 2,2           Valor: 2,2           <                                                                                                    | para as<br>colored<br>colored<br>col                                                                                                    |  |  |
| Consultar Dado Uttimo Processanent Geréncia: Unidado Negócio: Elo: Unidado Negócio: Elo: Unidado Negócio: Elo: Unidado Negócio: Elo: Unidado Negócio: Elo: Unidado Negócio: Unidado Negócio: Unidado Negócio: Unidado Negócio: Unidado Negócio: Elo: Unidado Negócio: Elo: Elo: Elo: Elo: Elo: Elo: Elo: El                                                                                                    | A cell<br>current of the second of the second                                                                                                    | car no "<br>ALLDADA<br>anto, ao o<br>da arr<br>2009 12::<br>2009 12::<br>2                                                                                                    | Appendixa           Son do T           Son do T           <                                                                                                    | de um TEI de selectorio de la construcción de la construcción de l                                                                                                    | LO", o sist<br>Multi, Multi, Mul                                                                                                    | tema apree<br>"recadado<br>recadado<br>6.767,36<br>3.452,77,36<br>3.452,76<br>3.452,78<br>3.452,78<br>4.433,11<br>1.433,11<br>1.433,11                                                                                                    | Devolução<br>de todos or<br>de todos or<br>Devolução<br>0,00<br>0,00                                                                                                    | umo da i<br>"ELOS<br>Arrecade<br>L<br>L<br>L<br>L<br>L<br>L<br>L<br>L<br>L<br>L<br>L<br>L<br>L<br>L<br>L<br>L<br>L<br>L<br>L                                                                                                    | Atrecadação           Atrecadação           Atrecadação           MésiAno           Valor: L2           Valor: L2 <trtr>          Valor: L2</trtr>                                                                                                    | para as<br>contrained<br>contrained<br>contraine                                                                                                    |  |  |
| Consultar Dado Utimo Processament Geréncia: Unidade Nejócio: Eie: Unidade Nejócio: Eie: Unidade Nejócio: Eie: Unidade Nejócio: Eie: Dacalidade CaRUARU RICHO DAS ALMAS NATO DO MOURA VILA PINHOIS NOVA TRAPIA TODAS VILA PINHOIS NOVA TRAPIA TODAS VILA PINHOIS ON A Cilcar Ein quaisque Liquida", see Consultar Da Utimo Processam Geréncia: Eie: Localidade: Data Quan Geréncia: Eie: Data Quan Geréncia: Eie: Data Data Quan Geréncia: Eie: Data Data Data Geréncia: Eie: Data Data Data Geréncia: Eie:: | A o cit.<br>c. CACUAR<br>result<br>s Diáric<br>to: 19:03/2<br>to: 19:03/2<br>to: 1                                                                                                    | car no "<br>ALRADAD<br>ALRADAD<br>anto, aod arman<br>o da arman<br>o da arman<br>o d                                                                                                    | https://intel.           5% do T. C. C. C. C. C. C. C. C. C. C. C. C. C.                                                                                                    | " do am Té<br>" do am Té<br>solario do solario do<br>" hyperina"<br>para todas<br>(\$0 - Loc<br>hyperina"<br>para todas<br>(\$0 - Loc<br>hyperina"<br>para todas<br>(                                                                                                    | 0.0°°, o size si di a de<br>• • • FODOS de<br>• • • FODOS de<br>• • • TODOS de<br>• • • TODOS de<br>• • • 100 de<br>• • • 100 de<br>• • • • • • • • • • • • • • • • • • •                                                                                                     | tema apreesa<br>s". conforts<br>LIDADES<br>vecadado<br>7.72, 73<br>2.45, 70<br>2.45, 70                                                                                                    | sentará o res           me o exemplará           de todos or           o.co           o.co           solicitado           solicitado           solicitado                                                                                                    | umo da i sistema da i se se se se se se se se se se se se se                                                                                                    | Intecadação           Intecadação           Intecadação           Intecadação           Valor: J.2           Valor: J.2           Valor: J.2           Valor: J.2           Valor: J.2           Valor: J.2           Valor: J.2           23.452.73           23.452.73           23.452.73           23.452.73           23.452.73           23.452.73           23.452.73           23.452.73           23.452.73           23.452.73           23.452.73           24.55.74           24.55.74           24.55.74           24.55.74           24.55.74           24.55.74           24.55.74           24.55.74           24.55.74           24.55.74           24.55.74           24.55.74           24.55.74           24.55.74           24.55.74           24.55.74           24.55.74           24.55.74           24.55.74           24.55.74           24.55.74           24.55.74           24.55.                                                                                                    | para as<br>concepts<br>concept                                                                                                    |  |  |
| Consultar Dado Utimo Processament Geréncia: Unidade Nejócio: Ele: Localidade CARUARU RACHO DAS ALMAS MARDACATA VULA FANGEL COURO OVMITAS TODAS VULA FANGEL COURO OVMITAS TODAS VULA FANGEL COURO OVMITAS TODAS VULA FANGEL COURO TAREJA TODAS VULA FANGEL COURO TAREJA TODAS VULA FANGEL COURO TAREJA TODAS VULA FANGEL COURO TAREJA TODAS                                                                                                    | A o c fil.<br>Control of the second second sec                                                                                                    | car no "<br>ALLDADDATA<br>anto, ao da arrar<br>o da arrar<br>o da arrar<br>casa da A<br>casa da A<br>casa da Casa da A<br>casa da Casa da Casa d                                                                                                    | Anynerilluk S           Son do T           Son do T                                                                                                    | " do am 7 do ante citor<br>"Typeriodica" ante citor<br>"Typeriodica" a totas<br>para totas<br>de la citor<br>de la citor<br>de la cit                                                                                                    | LOT, o taking a set of the set of the set of                                                                                                    | tema apree<br>"", conformation<br>LIDADES<br>"", conformation<br>LIDADES<br>(2000)<br>2,433,11<br>2,433,11<br>2,433,11<br>2,433,11<br>2,433,11<br>2,433,11<br>2,433,12<br>2,433,12<br>2,433,1                                                                                                    | sentari o res<br>me o exempl<br>de todos or<br>0.00<br>0.00<br>0                                                                                                    | Arrecado                                                                                                    | Arrecadação           mina apresenti           Més Ano           Valor: 3.3           Valor: 3.4           Valor: 3.7           Valor: 3.7           Valor: 3.7           2.452.73           2.452.73           2.452.73           2.452.73           2.452.74           2.452.74           2.452.75           2.452.74           2.452.74           2.452.75           2.452.74           2.452.75           2.452.75           2.452.76           2.452.76           2.452.76           2.452.76           2.452.76           2.452.76           2.452.76           2.452.76           2.452.76           2.452.76           2.452.76           2.452.76           2.452.76           2.452.76           2.452.76           2.452.76           2.452.76           2.452.76           2.452.76           2.452.76           2.452.76           2.452.76           2.452.76           2.452.76                                                                                                    | para as<br>c012009<br>c012009<br>c01200<br>c01200                                                                                                    |  |  |
| Consultar Dado Uttmo Processament Geréncia: Unidade Negócio: Elso: Unidade Negócio: Elso: Unidade Negócio: Elso: Unidade Negócio: Elso: Unidade Negócio: Elso: Unidade Negócio: Elso: Unidade Negócio: Elso: Unidade Negócio: Consultar Dado Uttar Processam Geréncia: Elso: Deta Quaga Uttar Dado Uttar Dado Uttar  | neste bc<br>resum<br>s Diáric<br>to: 19:03 / 2<br>no construction<br>s Diáric<br>to: 19:03 / 2<br>no construction<br>n os paga<br>as que sc<br>dos Di<br>no construction<br>n os paga<br>dos Di<br>no construction<br>n os paga<br>dos Di<br>no construction<br>s di<br>no construction<br>no construction<br>n                                                                                                    | car no "<br>ALRADADA<br>ALRADADA<br>ALRADADA<br>Santo, ao da arrar<br>o da arrar<br>ONR. As da A<br>COMP 12:<br>CAS AG<br>ONR. As da<br>CAS AG<br>CAS AG<br>C | Appendixa           Son do T           Son do T                                                                                                    | The num TEL of the selection of the selection of the sel                                                                                                    | LOT, o to o loss of the second second                                                                                                    | tema apree<br>"". confort<br>LIDADES<br>"". confort<br>LIDADES<br>"". confort<br>LIDADES<br>"". confort<br>22.452.76<br>LIDADES<br>24.452.76<br>LIDADES<br>24.452.767<br>LID                                                                                                    | sentari o res           me o exempli           " de todos or           0.00           0.00           0.00           0.00           0.00           0.00           0.00           0.00           0.00           0.00           0.00           0.00           0.00           0.00           0.00           0.00           0.00           0.00           0.00           0.00           0.00           0.00           0.00           0.00           0.00           0.00           0.00           0.00           0.00           0.00           0.00           0.00           0.00           0.00           0.01           0.01           0.02           0.01           0.01           0.01           0.01           0.01           0.01           0.01           0.01           0.01      0                                                                                                    | umo da :                                                                                                    | Intecadação           Intra apresenti           Més Ano           Valor: 3,3           Valor: 3,2           Valor: 3,2           Valor: 1,2           Valor: 1,2           Valor: 2,3           Valor: 2,3           2,452,76           2,452,76           1,182,62           1,182,62           2,452,76           1,182,63           2,452,76           1,182,63           2,651,23           2,651,23           1,182,64           2,651,24           2,651,276           1,182,65           2,651,276           1,182,65           2,651,276           1,182,65           2,651,276           1,182,65           2,651,278           2,651,278           2,651,278           2,651,278           2,652,076           2,652,076           2,652,076           2,652,076           2,652,076           2,652,076           2,652,076           2,652,076           2,652,076           2,652,076           2,                                                                                                    | para as<br>tará o<br>c01/2009<br>75.55.12<br>75.55.12<br>75.56.12<br>71.67<br>71.67<br>7                                                                                                    |  |  |
| Consultar Dado Utimo Processament Geréncia: Unidade Negócio: Elo: Ucacidade CARUARU RICCHO DA SLUMS MAROACAIA VILA PINNOS NOUR TRAPIA TODAS VOItar Acto Do MOURA VILA PINNOS NOUN TRAPIA TODAS VOItar Consultar Da Utimo Processan Geréncia: Elo: Utimo Processan Geréncia: Elo: Elo: Elo: Elo: Elo: Elo: Elo: Elo                                                                                                    | A cell of the second second se                                                                                                    | car no "<br>car no "<br>car no "<br>car no da arri-<br>anto, ada ar<br>co da arri-<br>cas da A<br>2009 12:2:<br>cas Ac<br>2009 12:2:<br>cas Ac<br>2019 10:<br>cas Ac<br>2019 10:<br>cas Ac<br>2019 10:<br>cas                                                                                                    | https://intel.           Str.         do T           Str.         do T                                                                                                    | "de am T <sup>2</sup><br>de am T <sup>2</sup><br>hyperlink<br>(\$a0 - Loc co<br>hyperlink<br>(\$a0 - Loc co<br>hyperlink)<br>(\$a0 - Loc co<br>hyperlink<br>(\$a0 - Loc co<br>hyperlink)<br>(\$a0 - Loc co<br>hyperlink<br>(\$a0 - Loc co<br>hyperlink)<br>(\$a0 - Loc co<br>hyperlink)<br>(\$a0 - Loc co                                                               | C-0°, o si a si a si a si a si a si a si a si                                                                                                    | tema apree<br>secondado<br>recadado<br>recado<br>recado<br>recado                                                                                                    | sentará o res           me o exempla           me o toxono           o.co           o.co                                                                                                    | umo da .<br>o, o siste<br>FELOS  Arrecad:<br>Arrecad:<br>Arrecad   | Intecadação           Intecadação           Intecadação           Intecadação           Valor: L3           Valor: L3           Valor: L3           Valor: L3           Valor: L3           Valor: L3           Valor: L3           Valor: L3           Valor: L3           23.452.73           23.452.73           23.452.73           23.452.73           23.452.73           23.452.73           23.452.73           23.452.73           24.452.74           2.455.76           2.455.76           2.455.76           2.455.76           2.455.76           2.455.76           2.455.76           2.455.76           2.455.76           2.455.76           2.455.76           2.455.76           2.455.76           2.455.76           2.455.76           2.455.76           2.455.76           2.455.76           2.455.76           2.455.76           2.455.76           2.455.76           2.56.86                                                                                                    | para as<br>control of<br>control of<br>control o                                                                                                    |  |  |
| Consultar Dado Utimo Processament Geréncia: Unidade Nejócio: Eie: Unidade Nejócio: Eie: Unidade Nejócio: Eie: Unidade Nejócio: Eie: Dacaldada Courso O AMTRa Atro Do Mogra VILA PAINGE COURO O VAITA Atro Do Mogra VILA PAINGE COURO O VAITA Atro Do Mogra VILA PAINGE COURO O VAITA A o cilcar En quaisque Líquida"; ren Consultar Da Geréncia: Eie: Localidade: Data Quan Geréncia: Eie: Localidade: Data Quan Geréncia: Eie: Data Quan Geréncia: Eio: Data Quan Geréncia: Eio: Data  | A c c fi<br>C C C C C C C C C C C C C C C C C C C                                                                                                     | car no "<br>ALRADUAL<br>ALRADUA<br>anto, aod a<br>anto, aod a<br>anto, aod a<br>anto, aod<br>o da anto<br>anto, aod<br>anto, aod<br>anto                                                                                                    | Anynerilluk           Anynerilluk           Son do T           Son do T           Son do T           George Son do T           George Son do T                                                                                                    | "do um T2"<br>"do um T2"<br>"hyperfina"<br>(\$0 - Loc."<br>"hyperfina"<br>2004<br>2004<br>2004<br>2004<br>2004<br>2004<br>2004<br>200                                                                                                    | Cong of the second second seco                                                                                                    | tema apree<br>secondado<br>secondado                                                                                                    | sentará o res           me o exemplará           de todos or           o.00           0.00           0.00           0.00           0.00           0.00           0.00           0.00           0.00           0.00           0.00           0.00           0.00           0.00           0.00           0.00           0.00           0.00           0.00           0.00           0.00           0.00           0.00           0.00           0.00           0.00           0.00           0.00           0.00           0.00           0.00           0.00           0.00           0.00           0.00           0.00           0.00           0.00           0.00           0.00           0.00           0.00           0.00           0.00           0.00           0.00      0                                                                                                    | umo da<br>                                                                                                    | Intecadação           Intecadação           Intecadação           Intecadação           Intecadação           Valor: 12           Valor: 12           Valor: 12           Valor: 12           Valor: 12           22.452.73           23.452.73           23.452.73           23.452.73           23.452.73           23.452.73           23.452.73           23.452.73           23.452.73           24.55.74           24.55.74           24.55.75           24.55.76           24.55.76           24.55.76           24.55.76           24.55.76           24.55.76           24.55.76           24.55.76           24.55.76           24.55.76           25.58.76           35.68.70.12           591.103.77           591.103.76                                                                                                    | para as<br>stará o<br>sola 2009<br>55:563:23<br>16:5123<br>16:5123<br>16:5123<br>10:5123<br>10:512<br>10:512<br>10:512                                                                                                    |  |  |
| Consultar Dado Utimo Processament Geréncia: Unidade Nepócio: Ele: Localidade CARUARU RACHO DAS ALMAS MARDACATA VILA PANNEL COURO OVATAS TODAS VUILE RANGE COURO OVATAS TODAS VUILE RANGE COURO OVATAS COURO TAREJA TODAS VUILE CARUADU A colicar Em qualique Liquidad: center Consultar Da Utimo Processan Consultar Da Utimo Processan Consultar Da Utimo Processan Consultar Da Utimo Processan Consultar Da Utimo Processan Consultar Da Consultar Da Utimo Processan Consultar Da Utimo Processan Consultar Da Consultar Da  | A cefic file of the second second sec                                                                                                    | Car no "<br>Car no "<br>ALRADAD<br>ALRADAD<br>o da arr<br>o da arr<br>co da arr<br>co da ar                                                                                                    | Arpeelinks           Solid of Comparison           Solid of Comparison           Arpeelinks           Arpeelinks      <                                                                                                    | " de un " de ante-<br>" de un et de ante-<br>" appart obras<br>para torbas<br>para torbas<br>de la c. c.<br>en un ante-<br>secontas<br>290.0<br>200.0<br>200.0<br>2                                                                                             | LO", o tao loo loo loo loo loo loo loo loo loo l                                                                                                    | tema apree<br>"", confor<br>LIDADES<br>", confor<br>LIDADES<br>2, and Conformation<br>2, and Conformation                                                                                                    | sentará o res           me o exempli           " de todos or           0.00           0.00           0.00           0.00           0.00           0.00           0.00           0.00           0.00           0.00           0.00           0.00           0.00           0.00           0.00           0.00           0.00           0.00           0.00           0.00           0.00           0.00           0.00           0.00           0.00           0.00           0.00           0.00           0.00           0.00           0.00           0.00           0.00           0.00           0.00           0.00           0.00           0.00           0.00           0.00           0.00           0.00           0.00           0.00           0.00           0.00      0                                                                                                    | umo da i<br>**ELOS<br>Arrecad<br>2<br>**Arrecad<br>2<br>4<br>4<br>4<br>4<br>4<br>4<br>4<br>4<br>4                                                                                                    | Arrecadação           mina apresenti           Més Ano           Valor: 3.3           Valor: 3.4           Valor: 3.7           Valor: 3.7           Valor: 3.7           Valor: 3.7           Valor: 3.7           2.452.7.8           2.452.7.8           2.452.7.8           2.452.7.8           2.452.7.8           2.452.7.8           2.452.7.8           2.452.7.8           2.452.7.8           2.452.7.8           2.452.7.8           2.452.7.8           2.452.7.8           2.452.7.8           2.452.7.8           2.452.7.8           2.452.7.8           2.452.7.8           2.452.7.8           2.452.7.8           2.452.7.8           2.452.7.8           2.452.7.8           2.452.7.8           3.7.8           3.7.9           3.7.9           3.7.9           3.7.9           3.7.9           3.7.9           3.7.9           3.7.9           3.7.9           3.7.9 <t< td=""><td>para as<br/>collector<br/>collector<br/>co</td></t<>                                                                                                    | para as<br>collector<br>collector<br>co                                                                                                    |  |  |
| Consultar Dado Uthno Processament Geréncia: Unidado Negócio: Elo: Unidado Negócio: Elo: Localidade CARLARU RICHO DAS ALMAS MAROACALA VILA PANGEL COURO OVATRA ALTO DO MOURA VILA PINIOES NOVA TRAPIA TODAS USA USA PINIOES NOVA TRAPIA TODAS USA USA PINIOES NOVA TRAPIA TODAS USA USA PINIOES CONSULTAR DA USA USA PINIOES CONSULTAR DA USA PINIOES CONSULTAR DA USA PINIOES CONSULTAR DA USA PINIOES CONSULTA | A o c fi<br>"CoCC<br>Entreto<br>ressum<br>s Di ária<br>to: 1903/a<br>s Di ária<br>to: 1903/a<br>s Di ária<br>to: 24/4<br>to: 24/4                                                                                                    | Car no "<br>Car no "<br>ALLPADD<br>anto, ao da arr<br>o da arr<br>o da arr<br>Cas Ac<br>Cool<br>Cas Ac<br>Cool<br>Cool<br>Cool<br>Cool<br>Cool<br>Cool<br>Cool<br>Coo                                                                                                    | Appendixa         Appendixa           Appendixa         Appendixa           Solidation         Appendixa           Solidation         Appendixa           Appendixa         Appendixa           Appendixa         Appendixa           Appendix         Appendixa           Appendix         Appendix           Appendix         Appendix           Appendix         Appendix           Appendix         Appendix           Appendix         Appendix                                                                                                    | − de um "El (*)         → de characteristica           10° selectoristica         → de characteristica           10° selectoristica         → de characteristeristica     <                                                                                                    | LO", o to o losso                                                                                                    | tema apree<br>"". confort<br>LIDADES<br>"". confort<br>LIDADES<br>"". confort<br>LIDADES<br>"". confort<br>LIDADES<br>"". confort<br>LIDADES<br>".". confort<br>LIDADES<br>".". confort<br>LIDADES<br>".". confort<br>LIDADES<br>LIDADES<br>L                                                                                                    | Bevolução           0 evolução           0.00           0.00           0.00           0.00           0.00           0.00           0.00           0.00           0.00           0.00           0.00           0.00           0.00           0.00           0.00           0.00           0.00           0.00           0.00           0.00           0.00           0.00           0.00           0.00           0.00           0.00           0.00           0.00           0.00           0.00           0.00           0.00           0.00           0.00           0.00           0.00           0.00           0.00           0.00           0.00           0.00           0.00           0.00           0.00           0.00           0.01           0.01           0.0                                                                                                    | umo da<br>o, o siste :<br>ELOS<br>Anvecada<br>L<br>L<br>L<br>L<br>L<br>L<br>L<br>L<br>L<br>L<br>L<br>L<br>L<br>L<br>L<br>L<br>L<br>L                                                                                                    | arrecadação           arrecadação           mina apresenti-           MésiAno           Valor: J.2           Valor: J.2 <t< td=""><td>para as<br/>control of the second second</td></t<>                                                                                                    | para as<br>control of the second second                                                                                                    |  |  |
| Consultar Dado Utimo Processament Geréncia: Unidade Nepicio: Eie: Unidade Nepicio: Eie: Unidade Nepicio: Eie: Unidade Nepicio: Eie: Unidade Nepicio: Eie: Unidade Nepicio: Eie: Dado Ziana Alana Nota Taela ToDAs ULA RANGE Cours of Damras Ao cilicar Eie: Data Quan Geréncia: Eie: Data Quan Geréncia: Eie: Data Data Quan Geréncia: Eie: Data Quan Geréncia: Eie: Data Data Data Data Data Geréncia: Eie: Data Data Data Data Data Geréncia: Eie: Data Data Data Data Data Data Data Geréncia: Eie: Data Data Data Data Data Data Data Data                                              | A ceft                                                                                                    | Car no "<br>Car no "<br>ALLDADD<br>anto, ao da arr<br>o da arr<br>co da arr<br>co da ar<br>co da arr<br>co da arr<br>co da arr<br>co da                                                                                                    | https://intel.           https://intel.           Solid Control           Geode           Solid Control           Geode           Solid Control           Solid Control           Solid Contro      S                                                                                                    | " do an TE                                                                                                    | Com o state<br>- Com o state<br>- Com o                                                                                                    | tema apree<br>"". conford<br>"". conford<br>".". conford<br>".". conford<br>".". conford<br>"                                                                                                    | sentará o res           me o exempla           me o exempla           de todos or           o.co           o.co                                                                                                    | umo da .<br>o, o siste<br>ELOS<br>Arrecad:<br>Arrecad: | Intecadação           Intecadação           Intecadação           Intecadação           Valor: J.3           Valor: J.3           Valor: J.3           Valor: J.3           Valor: J.3           Valor: J.3           Zadaza           Zadaza           Z                                                                                                    | para as<br>concepts<br>concept                                                                                                    |  |  |
| Consultar Dado           Utimo Processament           Geránica:           Unidade Nejócio:           Exi:           Localidade           CARUNAU           RICHO DAS ALMAS           MARDACALA           VULR RANGE.           COURO OVMITAS           Atto Do MOURA           VULR PANGE.           COURO OVMITAS           Atto Do MOURA           VULR PANGE.           COURO OVMITAS           Atto Do MOURA           VULR PANGE.           CONSULTAR DA           A o clicar           Em qualisteme           Localidade:           Data           Onsultar Da           Data           Onsultar Da           Storgazoon           1005/2000           2003/2000           2003/2000           2003/2000           003/2000           003/2000           003/2000           003/2000           003/2000           003/2000           Eladade:           Data/2000           003/2000           1003/2000           1003/2000                                                                                                    | A c c fi<br>c C C C C C C C C C C C C C C C C C C C                                                                                                    | Car no "<br>Car no "<br>Car                                                                                                    | Any-enilatis           Son of the second second sec                                                                                                    | " do an T <sup>2</sup> do 'a becipion' do 'a becipion' do 'a beci                                                                                                    | Long o the second second secon                                                                                                    | tema apree<br>secondado<br>t. IDADES<br>secondado<br>t. IDADES<br>secondado<br>t. 27, 27, 27<br>c. 20, 20, 20, 20, 20, 20, 20, 20, 20, 20,                                                                                                    | sentari o res           me o exemplina           de todos or           de todos or           o.co           0.co           0.co           co           co <t< td=""><td>umo da .</td><td>Arrecadação           mma apresento           Més: Ano           Valor: J.3           Valor: J.3           Valor: J.3           Valor: J.3           Za-52,73           Za-52,74           Za-52,74           Za-52,74           Za-52,74           Za-52,74           Za-52,74           Za-52,74           Za-52,75           Za-52,75           Za-52,76           Za-52,76           Za-52,76           Za-52,76           Za-52,76           Za-52,76           Za-52,76           Za-52,76           Za-52,76           Za-52,76           Za-52,76</td><td>Parta as<br/>2012009<br/>2555522<br/>2555522<br/>2555522<br/>2555522<br/>2555522<br/>2012009<br/>2555522<br/>2012009<br/>2555522<br/>2012009<br/>2555522<br/>2012009<br/>2000<br/>2012009<br/>2000<br/>2012009<br/>2012009<br/>201200<br/>2012000<br/>2012000<br/>2012000<br/>20120000</td></t<>                                                                                                    | umo da .                                                                                                    | Arrecadação           mma apresento           Més: Ano           Valor: J.3           Valor: J.3           Valor: J.3           Valor: J.3           Za-52,73           Za-52,74           Za-52,74           Za-52,74           Za-52,74           Za-52,74           Za-52,74           Za-52,74           Za-52,75           Za-52,75           Za-52,76           Za-52,76           Za-52,76           Za-52,76           Za-52,76           Za-52,76           Za-52,76           Za-52,76           Za-52,76           Za-52,76           Za-52,76                                                                                                    | Parta as<br>2012009<br>2555522<br>2555522<br>2555522<br>2555522<br>2555522<br>2012009<br>2555522<br>2012009<br>2555522<br>2012009<br>2555522<br>2012009<br>2000<br>2012009<br>2000<br>2012009<br>2012009<br>201200<br>2012000<br>2012000<br>2012000<br>20120000                                                                                                    |  |  |
| Consultar Dado Utimo Processament Geréncia: Unitidade Negócio: Elei: Unitidade Negócio: Elei: Docalitat De Unitimo Processan Elei: Elei: Localitade: Unitidade: Ele: Docalitate: Docalitate: Docalitate: Dispozatio Elei: Dispozatio Elei: Dispozatio El | A o c fil.<br>Entred<br>resum<br>s Di áric<br>to: 19/03/2<br>s Di áric<br>to: 19/03/2<br>to: 19/03/2<br>to: 19/03/2<br>t                                                                                                    | Car no "<br>Car no "<br>Car no                                                                                                    | Appendix A           Types           Solid C           Solid C           Solid C           Appendix A           Appendix A                                                                                                    | − ds um "EL"           − ds um "EL"           − ds um "EL"<                                                                                                    | LO", o talo<br>sa '' = 70002 as<br>sa ''. LOCA<br>sa ''. LOCA<br>UARU)<br>Valor Ar A<br>( 1 d a d a<br>UARU)<br>Valor Ar A<br>( 1 d a d<br>( 1 d a d<br>)<br>Valor Ar A<br>( 1 d a d<br>)<br>Valor Ar A<br>( 1 d a d<br>)<br>( 1 d a d<br>)<br>( 1 d a d a d<br>)<br>( 1 d a d a d<br>)<br>( 1 d a d a d<br>)<br>( 1 d a d a d<br>)<br>( 1 d a d a d<br>)<br>( 1 d a d a d<br>)<br>( 1 d a d a d                                                                                                    | tema apree<br>"". conformation of the second<br>"". conformation of the second<br>"". conformation of the second<br>". conformation of the second<br>". conformation                                                                                                    | sentari o res           me o exempli           de todos or           0.00           0.00           0.00           0.00           0.00           0.00           0.00           0.00           0.00           0.00           0.00           0.00           0.00           0.00           0.00           0.00           0.00           0.00           0.00           0.00           0.00           0.00           0.00           0.00           0.00           0.00           0.00           0.00           0.00           0.00           0.00           0.00           0.00           0.00           0.00           0.00           0.00           0.00           0.00           0.00           0.00           0.00           0.00           0.00           0.00           0.01                                                                                                    | umo da i<br>* FELOS Arrecad<br>Arrecad<br>- 1<br>- 2<br>- 4<br>- 4<br>- 5<br>- 5                                                                        | Intecadação           Intra apresent           Més: Ano           Valor: 3.3           Valor: 3.2           Valor: 3.2           Valor: 3.2           Valor: 3.2           Valor: 3.2           Valor: 3.2           Valor: 3.2           Valor: 3.2           Valor: 3.2           Valor: 3.2           2.452.76           2.452.72           1.182.63           2.452.72           2.65.72           2.452.72           2.65.72           2.452.72           2.65.72           2.65.72           2.65.72           2.65.72           2.65.72           2.65.72           2.65.72           2.65.72           2.65.72           2.65.72           2.65.72           2.65.72           2.65.72           2.65.72           2.65.72           2.65.72           2.65.72           2.65.72           2.65.72           2.65.72           2.65.72           2.65.72           2.65.72                                                                                                    | para as<br>col 2009<br>col 2009<br>col 200                                                                                                    |  |  |
| Consultar Dado Utimo Processament Geréncia: Unidade Nepicio: Eie: Unidade Nepicio: Eie: Eie: Unidade Nepicio: Eie: Eie: Unidade Nepicio: Eie: Eie: Unidade Nepicio: Eie: Eie: Eie: Eie: Eie: Eie: Eie: Eie                                                                                                    | A ceft                                                                                                    | Car no "<br>Car no "<br>ALLDADU<br>anto, ao da arr<br>o da arr<br>co da arr<br>co da                                                                                                    | Hyperilink           Sold of the second second seco                                                                                                    | " de un Té :<br>" hyperfinite selection<br>" hyperfinite selection<br>" hyperfinite selection<br>(                                                                                                    | Com o state<br>- Com o state<br>- Com o                                                                                                    | tema apree<br>s", conformation of the second<br>second of the second of the                                                                                                    | sentari o res           me o exempli           de todos or           de todos or           0.00           0.00           0.00           0.00           0.00           0.00           0.00           0.00           0.00           0.00           0.00           0.00           0.00           0.00           0.00           0.00           0.00           0.00           0.00           0.00           0.00           0.00           0.00           0.00           0.00           0.00           0.00           0.00           0.00           0.00           0.00           0.00           0.00           0.00           0.00           0.00           0.00           0.00           0.00           0.00           0.00           0.00           0.00           0.00           0.00                                                                                                    | umo da .<br>, o, o siste<br>ELOS<br>Arrecada<br>2<br>2<br>2<br>4<br>4<br>4<br>4<br>4<br>4<br>4<br>4<br>4<br>4<br>4<br>4<br>4<br>4<br>4<br>4                                                                                                    | Intecadação           Intecadação           Intecadação           Intecadação           Valor: 12           Valor: 12           Valor: 12           Valor: 12           Valor: 12           Valor: 12           Valor: 12           23.452.73           23.452.73           23.452.73           23.452.73           23.452.73           23.452.73           23.452.73           23.452.73           23.452.73           23.452.73           23.452.73           23.452.73           23.452.73           23.452.73           23.452.73           23.452.74           23.452.73           24.55.74           23.452.73           24.55.76           24.55.76           251.63.72           251.63.72           251.63.72           252.63.92           253.163.74           253.163.74           253.163.74           253.163.74           253.163.74           253.163.74           253.163.74           253.163.74 <tr< td=""><td>para as<br/>concepts<br/>concept</td></tr<>                                                                                                    | para as<br>concepts<br>concept                                                                                                    |  |  |
| Consultar Dado           Utimo Processament           Geránia:           Unidade Nejócio:           Exi:           Uccaldada           CARUARU           RICHO DAS ALMAS           MARDACALA           VULA RANGE.           COURO OVARTAS           ALTO DO MOURA           VULA RANGE.           COURO OVARTAS           ALTO DO MOURA           VULA RANGE.           COURO OVARTAS           NOVA TRAPIA           TODAS           On suitar Data           Utimo Processant           Geránica:           Elio:           Localidade:           Data           Utimo Processant           S003/2009           S003/2009           S003/2009           S003/2009           B0703/2009           B0703/2009           S003/2009           CONSULTA DE           CONSULTA DE           CONSULTA DE           CONSULTA DE           CONSULTA DE           CONSULTA DE           CONSULTA DE           CONSULTA DE           CONSULTA DE           CONSULTA DE                                                                                                    | A c c fi<br>c c c c c c c c c c c c c c c c c c c                                                                                                     | Car no "<br>Car no "<br>Car no "<br>Car no "<br>Car no "<br>car no "<br>car no "<br>car no "<br>car no "<br>car no "<br>car no "<br>car no "<br>car no -<br>car no -<br>car                                                                                                    | Type-films           Type-films           Solid of the second color           Solid of the second color           Intersection           Intersection                                                                                                    | " do um T2<br>" do um T2<br>" hyperfina"<br>" hyperfina"<br>(\$0 = lactors)<br>(\$0 = lactors)<br>(\$                                                                                                    | Lon of the second second secon                                                                                                    | tema apree<br>"". conforder<br>"". conforder<br>"". conforder<br>".". conforder<br>".". conforder<br>"                                                                                                    | sentari o res           me o exemplina           de todos or           de todos or           o.co           0.co           0.co           co           value           value           value           value           value           value           value           value           value           value           value                                                                                                    | umo da<br>, o, ostati<br>FELOS<br>Arrecada<br>Arrecada<br>Arre     | Intecadação           Intecadação           Intecadação           Intecadação           Intecadação           Valor: 12           Valor: 12           Valor: 12           Valor: 12           2:1           2:2           2:3           2:3           2:3           2:3           2:3           2:3           2:3           2:3           2:3           2:3           2:3           2:3           2:3           2:3           2:3           2:3           2:3           3:3           3:3           3:3           3:3           3:3           3:3           3:3           3:3           3:3           3:3           3:3           3:3           3:3           3:3           3:3           3:3           3:3           3:3           3:3           3:3           3:3 <td< td=""><td>para as<br/>tará 0<br/>2012009<br/>2556522<br/>2556522<br/>2556522<br/>2556522<br/>2556522<br/>201200<br/>2556522<br/>201200<br/>2556522<br/>201200<br/>201200<br/>2556522<br/>201200<br/>201200<br/>201200<br/>2556522<br/>201200<br/>2012000<br/>2012000<br/>2</td></td<>                                                                                                    | para as<br>tará 0<br>2012009<br>2556522<br>2556522<br>2556522<br>2556522<br>2556522<br>201200<br>2556522<br>201200<br>2556522<br>201200<br>201200<br>2556522<br>201200<br>201200<br>201200<br>2556522<br>201200<br>2012000<br>2012000<br>2                                                                                                    |  |  |
| Consultar Dado           Utimo Processament           Geránica:           Unidade Nepócio:           Ele:           Localidade           CARUARU           RACHO DAS ALMAS           NARDACATA           VULR PANGE.           COURO OVARTAS           NOVA TRAPIA           TODAS           VULB FANGE.           COURO OVARTAS           NOVA TRAPIA           TODAS           VULB FANGE.           CONSULTA PANGE.           CONSULTA PANGE.           CONSULTA PANGE.           CONSULTA PANGE.           CONSULTA PANGE.           CONSULTA PANGE.           CONSULTA PANGE.           CONSULTA PANGE.           CONSULTAR PANGE.           CONSULTAR PANGE.           CONSULTAR PANGE.           CONSULTAR PANGE.           CONSULTAR PANGE.           CONSULTAR PANGE.           CONSULTAR PANGE.           CONSULTAR PANGE.           CONSULTAR PANGE.           CONSULTAR PANGE.           CONSULTAR PANGE.           CONSULTAR PANGE.           CONSULTAR PANGE.           CONSULTAR PANGE.           CONSUL                                                                                                    | A cefic file of the second second sec                                                                                                    | Car no "<br>Car no "<br>ALLDADU<br>anto, ao da arr<br>o da arr<br>o da arr<br>cas da A<br>2009 12::<br>a da A<br>2009 12::<br>a da A<br>2009                                                                                                    | Anyoe dinks           Son do to the second second s                                                                                                    | " a m T (3 m m m m m m m m m m m m m m m m m m                                                                                                    | Lon, o to solution of the second second seco                                                                                                    | tema apree<br>"". conformation of the second<br>second of the second of the                                                                                                    | sentari o res           me o exempli           de todos or           0.00           0.00           0.00           0.00           0.00           0.00           0.00           0.00           0.00           0.00           0.00           0.00           0.00           0.00           0.00           0.00           0.00           0.00           0.00           0.00           0.00           0.00           0.00           0.00           0.00           0.00           0.00           0.00           0.00           0.00           0.00           0.00           0.00           0.00           0.00           0.00           0.00           0.00           0.00           0.00           0.00           0.00           0.00           0.00           0.00           0.00                                                                                                    | umo da i<br>* FELOS  Arrecad  Arrecad  Ar                                                                                                    | Arrecadação           mina apresenti           Més Ano           Valor: 3.2           Valor: 2.3           Valor: 2.3           Valor: 2.3           Valor: 2.3           Valor: 2.3           Valor: 2.3           2.452.7.8           2.452.7.8           2.452.7.8           2.452.7.8           2.452.7.8           2.452.7.8           2.452.7.8           2.452.7.8           2.452.7.8           2.452.7.8           2.452.7.8           2.452.7.8           2.452.7.8           2.452.7.8           2.452.7.8           2.452.7.8           2.452.7.8           2.452.7.8           2.452.7.8           2.452.7.8           2.452.7.8           2.452.7.8           3.52.93           2.58.98.70.1           9.92           5.98.90.1           9.92           5.98.90.1           9.92           5.98.90.1           9.91.10.20.22.35           6.99.90.6           9.91.10.20.22.35           1.157.01.77.7                                                                                                    | pana as<br>collador<br>collador<br>collado                                                                                                    |  |  |
| Consultar Dado           Ottmo Processament           Geréncia:           Unidado Negócio:           Elo:           Localidada           CARUARU           RACHO DAS ALMAS           MAROACALA           VULA FANGEL           COULO OVATRAS           Altro Do Moura           VULA FANGEL           COURO OVATRAS           MAROACALA           VULA FANGEL           COURO OVATRAS           MONOR TRAPA           TODAS           Ottam Porcessant           Geréncia:           Elo:           Localidade:           Onos/2006           2303/2009           240000/2009           240000/2009           2500/2009           24003/2009           24110/2009           2500/2009           24003/2009           24110/2009           25003/2009           24110/2009           25003/2009           0403/2009           110/2009           24110/2009           25000/2009           110/2009           24110/2009           2500/2009                                                                                                    | A ceft<br>- resum<br>- resum<br>- r                                                                                                    | Car no "<br>Car no "<br>ALLDADD<br>anto, ao da arr<br>o da arr<br>o da arr<br>con al arr<br>con al                                                                                                    | Appendixa           Appendixa           Solidation           Solidation           Appendixa           Appendixa           Appendix           Appendix           Appendix           Appendix           Appendix           Appendix           Appendix           Appendix           Appendix           Appendix           Appendi                                                                                                    | de um "El d'autoritation de la constante de la constante                                                                                                    | LO", o taking the second second secon                                                                                                    | tema apree<br>""                                                                                                    | sentari o res           me o exempli           de todos or           0.00           0.00           0.00           0.00           0.00           0.00           0.00           0.00           0.00           0.00           0.00           0.00           0.00           0.00           0.00           0.00           0.00           0.00           0.00           0.00           0.00           0.00           0.00           0.00           0.00           0.00           0.00           0.00           0.00           0.00           0.00           0.00           0.00           0.00           0.00           0.00           0.00           0.00           0.00           0.00           0.00           0.00           0.00           0.00           0.00           0.00                                                                                                    | umo da i<br>seconda da i<br>seconda da i<br>second                                                                                                    | Intecadação           Intecadação           Intecadação           Intecadação           Intecadação           Valor: J.2           Valor: J.2           <                                                                                                    | para as<br>control of the second second                                                                                                    |  |  |
| Consultar Dado Utimo Processament Geréncia: Unidade Nepócio: Eio: Unidade Nepócio: Eio: Eio: Unidade Nepócio: Eio: Unidade Nepócio: Eio: Eio: Unidade Nepócio: Eio: Eio: Eio: Eio: Eio: Eio: Eio: E                                                                                                    | A ceft<br>resum<br>b Di Arito<br>resum<br>c Di Arito<br>resum<br>b Di Arito<br>resum<br>c Di Arito<br>resum<br>c Di Arito<br>resum<br>c Di Arito<br>resum<br>c Di Arito<br>resum<br>c Di Arito<br>resum<br>c Di Arito<br>resum<br>c Di Arito<br>resum<br>c Di Arito<br>resum<br>c Di Arito<br>resum<br>c Di Arito<br>resum<br>c Di Arito<br>resum<br>c Di Arito<br>c Di Arito<br>resum<br>c Di Arito<br>resum<br>resum<br>resum                                                                                                    | Car no "<br>Car no "<br>ALLDADU<br>anto, ao da arr<br>o da arr<br>co da arr<br>Como da arr<br>Como                                                                                                    | https://inter.ec.ada.ada           55% do T. C. C. C. C. C. C. C. C. C. C. C. C. C.                                                                                                    | " de un Té lo selection<br>"hyperfine" selection<br>"hyperfine" selection<br>(\$40 - Loc."<br>hyperfine<br>2004<br>2004 | Com o state<br>                                                                                                    | tema apree<br>s". conformation of the second<br>second of the second of the                                                                                                    | sentari o res           me o exempli           de todos or           de todos or           o.co           o.co                                                                                                    | umo da .<br>, o, o siste<br>ELOS<br>Arrecada<br>a<br>a<br>a<br>a<br>a<br>a<br>a<br>a<br>a<br>a<br>a<br>a<br>a<br>a<br>a<br>a<br>a<br>a                                                                                                    | Intecadação           Intecadação           Intecadação           Intecadação           Valor: 12           Valor: 12                                                                                                    | para as<br>concepts<br>concept                                                                                                    |  |  |
| Consultar Dado Utimo Processament Geréncia: Unidade Nejócio: Eie: Uacidada CARLARU RICHO DAS ALMAS MARDACAIA VILA PAINGE. COURO OVAITAS ALTO DO MOURA VILA PAINGE. COURO OVAITAS ALTO DO MOURA VILA PAINGE. COURO OVAITAS ALTO DO MOURA VILA PAINGE. COURO VILA RANGE. COURO VILA RANGE. C | Ao eff.         Ao eff.           Ao eff.         Caracterization           Tensor         Caracterization           * Di ário         Caracterization           * Di ário         Caracterization           * Di ário         Caracterization           * Torrestant         Caracterization           * Torrestant         Caracterization           * Torr                                                                                                    | Car no <sup>®</sup><br>Car no <sup>®</sup><br>Car no <sup>®</sup><br>ALLPADD<br>anto, ao d<br>anto, ao d                                                                                                    | Any-ellink           Any-ellink           Solid Control           Solid Control           Any Angel           Any Angel           Angel           Angel           Angel           Angel           Angel                                                                                                    | " do un TE<br>do un TE<br>solution<br>" paper locas<br>g \$0 - Loc<br>" paper locas<br>g \$0 - Loc<br>" paper locas<br>" paper locas<br>"                                                                                                    | Lon of a set of the set of the se                                                                                                    | tema apreese<br>secondado<br>secondado<br>secondad                                                                                                    | sentari o res           me o exemplina           de todos or           de todos or           o.co           o.co           solicitado </td <td>umo da<br/>, o, ostar<br/>FELOS<br/>Arrecad:<br/>Arrecad:<br/>Arrec</td> <td>Intecadação           Intecadação           Intecadação           Intecadação           Intecadação           Valor: 12           Valor: 12           Valor: 12           Valor: 12           2:0 Liquida           2:1.162.43           1.162.43           2:452.73           2:452.73           2:452.73           2:452.73           2:452.73           2:452.73           2:452.73           2:452.74           2:452.75           2:452.76           2:452.76           2:452.76           2:452.76           2:452.76           2:452.76           2:452.76           1:92.63           2:452.76           1:92.63           2:452.76           1:92.71           1:92.92           2:93.87.44           1:93.93           1:93.93           1:93.94           1:93.94           1:93.94           1:93.94           1:93.94           1:93.94           1:93.94           1:94.94      <tr< td=""><td>para as<br/>tará 0<br/>2012009<br/>25565123<br/>25565123<br/>25565123<br/>2012009<br/>25565123<br/>2012009<br/>25565123<br/>2012009<br/>25565123<br/>2012009<br/>25565123<br/>2012009<br/>25565123<br/>2012009<br/>25565123<br/>201200<br/>2012000<br/>201200<br/>2012000<br/>2012000<br/>2012000<br/>2012000</td></tr<></td> | umo da<br>, o, ostar<br>FELOS<br>Arrecad:<br>Arrecad:<br>Arrec     | Intecadação           Intecadação           Intecadação           Intecadação           Intecadação           Valor: 12           Valor: 12           Valor: 12           Valor: 12           2:0 Liquida           2:1.162.43           1.162.43           2:452.73           2:452.73           2:452.73           2:452.73           2:452.73           2:452.73           2:452.73           2:452.74           2:452.75           2:452.76           2:452.76           2:452.76           2:452.76           2:452.76           2:452.76           2:452.76           1:92.63           2:452.76           1:92.63           2:452.76           1:92.71           1:92.92           2:93.87.44           1:93.93           1:93.93           1:93.94           1:93.94           1:93.94           1:93.94           1:93.94           1:93.94           1:93.94           1:94.94 <tr< td=""><td>para as<br/>tará 0<br/>2012009<br/>25565123<br/>25565123<br/>25565123<br/>2012009<br/>25565123<br/>2012009<br/>25565123<br/>2012009<br/>25565123<br/>2012009<br/>25565123<br/>2012009<br/>25565123<br/>2012009<br/>25565123<br/>201200<br/>2012000<br/>201200<br/>2012000<br/>2012000<br/>2012000<br/>2012000</td></tr<>                                                                                                    | para as<br>tará 0<br>2012009<br>25565123<br>25565123<br>25565123<br>2012009<br>25565123<br>2012009<br>25565123<br>2012009<br>25565123<br>2012009<br>25565123<br>2012009<br>25565123<br>2012009<br>25565123<br>201200<br>2012000<br>201200<br>2012000<br>2012000<br>2012000<br>2012000                                                                                                    |  |  |
| Consultar Dado           Utimo Processament           Geránica:           Unidade Nejócio:           Ele:           Unidade Nejócio:           Ele:           UCALANU           RACHO DAS ALMA           NAROACALA           VULR PANGE.           COURO OVARTAS           ANON TRAPIA           TODAS           VULR PANGE.           COURO TAREPLA           TODAS           VOIST           Ao cilicar           En:           Localidade:           UNA TRAPLA           TODAS           ONON TRAPLA           ODAS           ONON TRAPLA           ODAS           ONON TRAPLA           ODAS           ONON TRAPLA           ONON TRAPLA           ONON TRAPLA           ONON TRAPLA           ONON TRAPLA           ONON TRAPLA           ONON TRAPLA           ONON TRAPLA           ONON TRAPLA           ONON TRAPLA           DOSO2000           SO202000           SO202000           SO302000           ONON TRAPD     <                                                                                                    | A cefic file of the second second sec                                                                                                    | Car no "<br>Car no "<br>Car no                                                                                                    | Anyoe office           Son of Control           Son of Control           Son of Control           Anyoe of Control           Anyoe of Contro           Anyoe of Contro                                                                                                    | − a um         Tel:           − a um         Tel:           ∨ systemicina         Tel:           ∨ systemicina                                                                                                    | LO", o taking a structure as a structure as structure as                                                                                                    | tema apree<br>secondado<br>1. DADES<br>1. DADES<br>1. DADES<br>1. DADES<br>1. A 12 JA<br>1. A 12 JA<br>1.                                                                                                    | sentari o res           me o exempli           de todos or           0.00           0.00           0.00           0.00           0.00           0.00           0.00           0.00           0.00           0.00           0.00           0.00           0.00           0.00           0.00           0.00           0.00           0.00           0.00           0.00           0.00           0.00           0.00           0.00           0.00           0.00           0.00           0.00           0.00           0.00           0.00           0.00           0.00           0.00           0.00           0.00           0.00           0.00           0.00           0.00           0.00           0.00           0.00           0.00           0.00           0.00                                                                                                    | umo da .<br>, o, o siste<br>FELOS<br>Arrecad<br>2<br>2<br>4<br>4<br>4<br>4<br>4<br>4<br>4<br>4<br>4<br>4<br>4<br>4<br>4                                                                                                    | Arrecadação           mina apresenti           Més Ano           Valor: J.2           Valor: Z.2           Valor: Z.2           Valor: Z.2           Valor: Z.2           Zadaza           2.2.452.73           2.2.452.73           2.2.452.73           2.2.452.73           2.2.452.73           2.2.452.73           2.2.452.73           2.455.74           2.455.72           2.455.72           2.455.72           2.455.72           2.455.72           2.455.72           2.455.72           2.455.72           2.455.76           2.455.76           1.127.68           2.56.98           1.157.017.77           1.201.82,717.77           1.201.82,717.77           1.201.82,717.77           1.201.82,717.77           1.201.82,717.72           1.201.82,717.72           1.201.82,717.72           1.201.82,717.72           1.201.82,717.72           1.201.82,717.72           1.201.82,717.72           1.201.82,717.72           1.201.82,717.73<                                                                                                    | pana as<br>collabored<br>collabored<br>collabore                                                                                                    |  |  |
| Consultar Dado           Ottmo Processament           Gerönda           Unidado Negócio:           Elo:           Unidado Negócio:           Elo:           Unidado Negócio:           Elo:           UNArado Negócio:           Elo:           UNArado Negócio:           Elo:           UNArado Negócio:           Elo:           UNArado Negócio:           UNA FANGEL           COURO OVARTAS           NONA TRAPA           NONA TRAPA           VOItar           A o cificar           UNA FANGEL           Localidade:           Dato Onora           Sameriores, ma           Consultar Dato           Nonos/2000           1600/2000           1000/2000           1000/2000           0003/2000           0003/2000           0003/2000           0003/2000           0003/2000           0003/2000           1000/2000           1003/2000           1003/2000           1003/2000           1003/2000           1003/2000                                                                                                    | A ceft                                                                                                    | Car no "<br>Car no "<br>ALLDADD<br>anto, ao do arr<br>o do arr<br>co do arr<br>co do ar<br>co do arr<br>co do arr<br>co do arr<br>co do                                                                                                    | Appendix a           Appendix a           Solid of the second color           Control of the second color           Control of the second color           Contretee </td <td>de um "El de la de la de</td> <td>LO", o takina da la conservativa da la conservativa</td> <td>tema apree<br/>secalado<br/>1 DADES<br/>2<br/>2<br/>2<br/>4<br/>2<br/>4<br/>2<br/>4<br/>3<br/>4<br/>3<br/>4<br/>4<br/>3<br/>4<br/>4<br/>3<br/>4<br/>4<br/>3<br/>4<br/>4<br/>3<br/>4<br/>4<br/>3<br/>4<br/>4<br/>3<br/>4<br/>4<br/>3<br/>4<br/>4<br/>3<br/>4<br/>4<br/>3<br/>4<br/>4<br/>3<br/>4<br/>4<br/>3<br/>4<br/>4<br/>3<br/>4<br/>4<br/>3<br/>4<br/>4<br/>3<br/>4<br/>4<br/>3<br/>4<br/>4<br/>4<br/>4<br/>4<br/>4<br/>4<br/>4<br/>4<br/>4<br/>4<br/>4<br/>4</td> <td>Sentari o res<br/>me o sexempl<br/>de todos or<br/>0,00<br/>0,00</td> <td>umo da .<br/>**ELOS Anscade L L L L L L L L L L L L L L L L L L L</td> <td>Intecadação           arrecadação           mina apresento           Valor: J.3           Valor: J.3           Valor: J.3           Valor: J.3           Zadaza           Saloza           Jarção           Jarção           Jara           Jara</td> <td>para as<br/>control of the second second</td> | de um "El de la de la de                                                                                                    | LO", o takina da la conservativa da la conservativa                                                                                                    | tema apree<br>secalado<br>1 DADES<br>2<br>2<br>2<br>4<br>2<br>4<br>2<br>4<br>3<br>4<br>3<br>4<br>4<br>3<br>4<br>4<br>3<br>4<br>4<br>3<br>4<br>4<br>3<br>4<br>4<br>3<br>4<br>4<br>3<br>4<br>4<br>3<br>4<br>4<br>3<br>4<br>4<br>3<br>4<br>4<br>3<br>4<br>4<br>3<br>4<br>4<br>3<br>4<br>4<br>3<br>4<br>4<br>3<br>4<br>4<br>3<br>4<br>4<br>4<br>4<br>4<br>4<br>4<br>4<br>4<br>4<br>4<br>4<br>4                                                                                                    | Sentari o res<br>me o sexempl<br>de todos or<br>0,00<br>0,00                                                                                                    | umo da .<br>**ELOS Anscade L L L L L L L L L L L L L L L L L L L                                                                                                    | Intecadação           arrecadação           mina apresento           Valor: J.3           Valor: J.3           Valor: J.3           Valor: J.3           Zadaza           Saloza           Jarção           Jarção           Jara           Jara                                                                                                    | para as<br>control of the second second                                                                                                    |  |  |

## Descrição dos Campos das Telas

Agora vamos ver a descrição de cada um dos campos apresentados em todas as telas da funcionalidade "Consultar Dados Diários da Arrecadação".

No quadro abaixo são apresentados todos os campos, a descrição do campo, e em que aba, ou tela ele ocorre.

| Campo                   | Descrição                                                                                                    | Gerência | Arrecadador                                            | Categoria | Perfil | Documento | Valores<br>Diários |
|-------------------------|----------------------------------------------------------------------------------------------------|----------|--------------------------------------------------------|-----------|--------|-----------|--------------------|
| Último<br>Processamento | Data e hora do<br>último<br>processamento da<br>arrecadação.                                                                                                    | J        | Na Tela<br>Inicial<br>Nas<br>demais telas<br>agregadas | ſ         | J      | <b>s</b>  | s.                 |
| Mês/Ano                 | Mês/Ano de<br>referência da<br>arrecadação para o<br>quadro que estiver<br>sendo<br>apresentado.                                                                                                    | ſ        | Na tela<br>Inicial<br>Nas<br>demais telas<br>agregadas | ſ         | J      | ſ         | J                  |
| Valor                   | Valor Total da<br>Arrecadação<br>Líquida do quando<br>que está sendo<br>apresentado.                                                                                                    | J        | Na tela<br>Inicial<br>Nas<br>demais telas<br>agregadas | <b>/</b>  | J      | <b>/</b>  | 1                  |
| Débitos                 | Representa o valor<br>total de todos os<br>documentos<br>emitidos.<br>Exemplos: Contas,<br>Guias de<br>Pagamento,<br>Faturas,<br>Documentos de<br>Cobrança, Extratos<br>de Débitos, etc                             | J        | <b>S</b>                                               | ſ         | J      | s.        | s.                 |
| Descontos               | Representa os<br>valores dos<br>descontos<br>concedidos ao<br>cliente nos casos<br>de pagamento à<br>vista; assim como,<br>créditos a favor do<br>usuário e que<br>ainda não haviam<br>sido abatidos nas<br>contas. |          |                                                        |           | J      |           | J                  |

Base de Conhecimento de Gestão Comercial de Saneamento - https://www.gsan.com.br/

| Campo                    | Descrição                                                                                                    | Gerência | Arrecadador                                            | Categoria | Perfil | Documento | Valores<br>Diários |
|--------------------------|----------------------------------------------------------------------------------------------------|----------|--------------------------------------------------------|-----------|--------|-----------|--------------------|
| Valor<br>Arrecadado      | É o valor<br>efetivamente<br>recebido. Ou seja,<br>o Valor dos Débitos<br>menos o Valor dos<br>Descontos.                                                               | ſ        | J                                                      | <b>S</b>  | J      | J         | J                  |
| Devolução                | É o valor referente<br>às devoluções<br>realizadas através<br>de documentos<br>específicos, tais<br>como as Guias de<br>Devolução.                                      | ſ        | J                                                      | <b>S</b>  | J      | J         | J                  |
| Arrecadação<br>Líquida   | Corresponde ao<br>Valor Arrecadado<br>menos o Valor das<br>Devoluções.                                                                                                  | J        | J                                                      | J         | J      | J         | J                  |
| % Mês                    | Corresponde ao<br>percentual da<br>Arrecadação<br>Líquida do item<br>correspondente,<br>em relação ao total<br>da Arrecadação<br>Líquida da<br>agregação em<br>questão. | J        | Na tela<br>inicial<br>Nas<br>demais telas<br>agregadas |           | J      | J         | J                  |
| Evolução Mês<br>Anterior | Corresponde ao<br>percentual de<br>crescimento da<br>Arrecadação<br>Líquida do Mês/Ano<br>atual, em relação<br>ao Mês/Ano<br>anterior.                                  | X        | Na tela<br>Inicial<br>Nas<br>demais telas<br>agregadas | X         | X      |           |                    |

| Campo       | Descrição                                                                                                    | Gerência | Arrecadador                                            | Categoria | Perfil | Documento | Valores<br>Diários |
|-------------|----------------------------------------------------------------------------------------------------|----------|--------------------------------------------------------|-----------|--------|-----------|--------------------|
| Quant. Doc. | Representa a<br>quantidade de<br>documentos<br>pagos, e<br>corresponde a um<br>item do<br>movimento<br>enviado pelo<br>agente<br>arrecadador. Ou<br>seja, pode ser um<br>documento<br>elementar como<br>uma conta; ou um<br>documento<br>agregador como<br>um extrato de<br>débitos, um<br>documento de<br>cobrança, uma<br>fatura de cliente<br>responsável,<br>No caso dos<br>documentos<br>agregadores, um<br>único documento<br>pode gerar vários<br>pagamentos. |          | Na tela<br>inicial<br>Nas<br>demais telas<br>agregadas |           |        |           |                    |
| Quant. Pag. | É a quantidade de<br>pagamentos<br>geradas no<br>sistema GSAN que<br>corresponde à<br>baixa do débito de<br>um pagamento<br>elementar.<br>A Quantidade de<br>Pagamentos<br>sempre será maior,<br>ou igual do que a<br>Quantidade de<br>Documentos, já<br>que um único<br>documento<br>agregador pode<br>gerar diversos<br>pagamentos (um<br>para cada<br>documento<br>elementar nela<br>agregado).                                                                   |          | Na tela<br>inicial<br>Nas<br>demais telas<br>agregadas |           |        |           |                    |

## From: https://www.gsan.com.br/ - Base de Conhecimento de Gestão Comercial de Saneamento

Permanent link: https://www.gsan.com.br/doku.php?id=gerencia&rev=1396358528

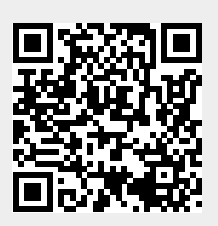

Last update: 31/08/2017 01:11